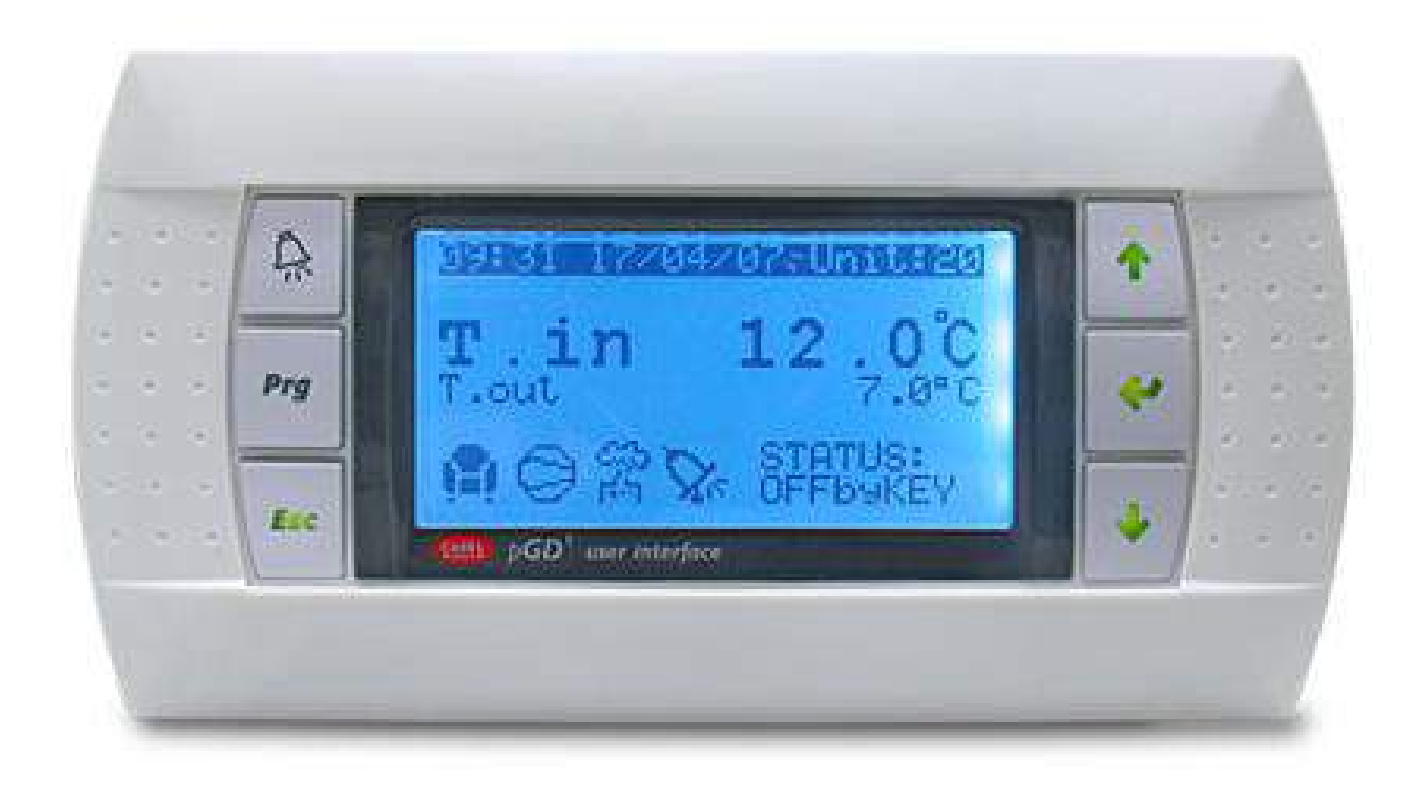

# REZNOR

# **CLIMANAGER Control**

Packaged Air Conditioning Unit Controller

40-230 kW standard systems Up to 300 kW energy recovery

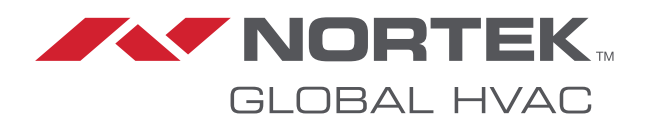

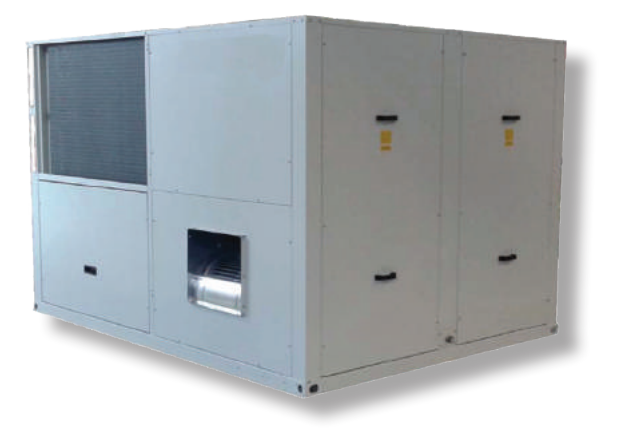

# Contents

- **1. GENERAL DESCRIPTION**
- 2. TH-TUNE TERMINAL
- 3. PGD TERMINAL
- 4. INPUTS/OUTPUTS DESCRIPTION
- 5. START-UP PROCEDURE AND WORKING MODES
- 6. MENUS MANAGEMENT
- 7. PARAMETER LIST
- 8. ALARMS MANAGEMENT
- 9. BMS VARIABLES
- **10. CONECTIVITY AND SUPERVISION**
- **11. INTEGRATED SUPERVISORY SYSTEMS**

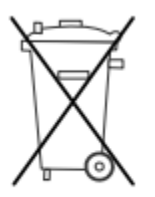

# INFORMATION FOR USERS ON THE CORRECT HANDLING OF WASTE ELECTRICAL AND ELECTRONIC EQUIPMENT (WEEE)

In reference to European Union directive 2002/96/EC issued on 27 January 2003 and related national legislation, please note that:

1. WEEE cannot be disposed of as municipal waste and such waste must be collected and disposed of separately.

2. The public or private waste collection systems defined by local legislation must be used. In addition, the equipment can be returned to the distributor at the end of its

working life when buying new equipment.

3. The equipment may contain hazardous substances: the improper use or incorrect disposal of such may have negative effects on human health and on the environment.

4. The symbol (crossed-out wheeled bin) shown on the product or on the packaging and on the instruction sheet indicates that the equipment has been introduced onto the market after 13 August 2005 and that it must be disposed of separately.

5. In the event of illegal disposal of electrical and electronic waste, the penalties are specified by local waste disposal legislation

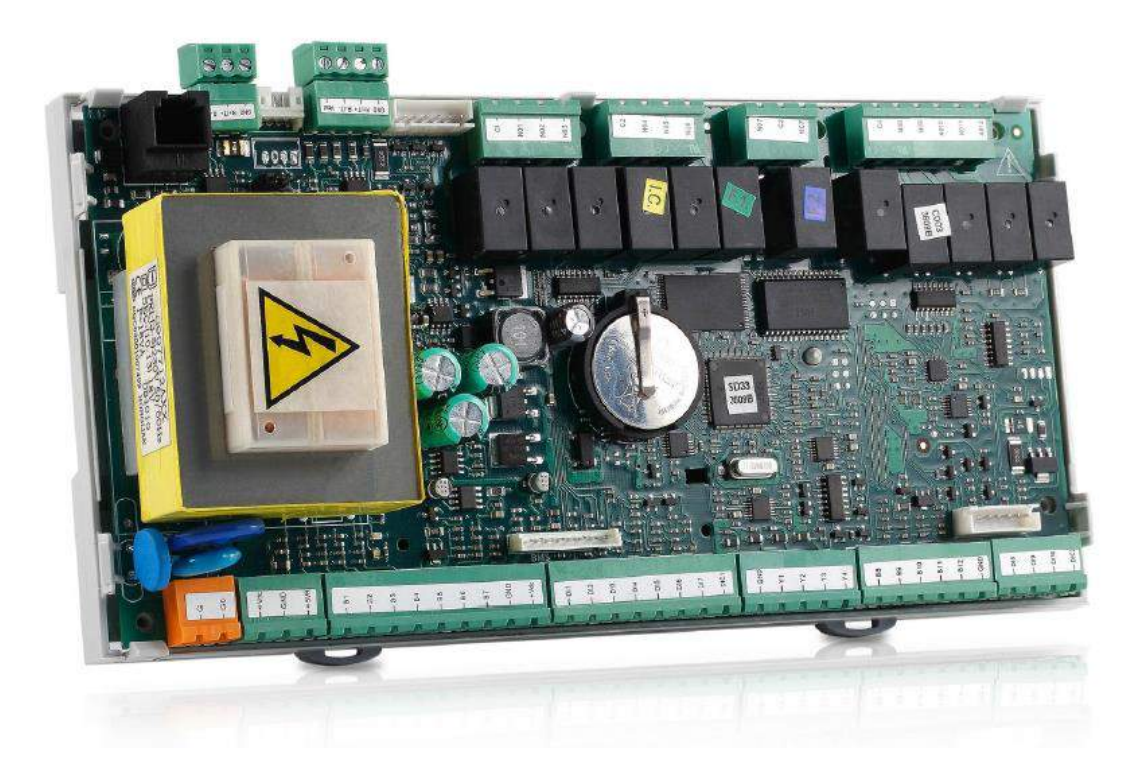

# **1. GENERAL DESCRIPTION**

The electronic control software CLIMANAGER has been specifically developed for the management of the Air Handling Units designed by Reznor. This software serves the market requirements in terms of energy management, operation simplicity and installations maintenance.

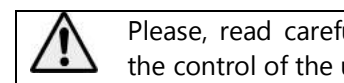

Please, read carefully the information in this manual before handling the control of the unit.

Any parameter modification must be carried out by a qualified technician authorised by Reznor. In case of improper handling or wrong connection the unit may operate incorrectly ore even suffer irreversible damage. Reznor is not responsible for the effects of any mishandling or unauthorised modification of operating parameters, in which case the warranty may be voided.

Main specifications of electronic board:

- Microprocessor 32 bits 24Mhz
- Programmable Flash Memory 2MB;
- RAM Memory 512kB;
- 3 Serial bus:
  - o pLAN (PC, pGD, pCO)
  - BMS Monitoring
  - Fieldbus (field terminals)
- Voltage supply 230 Vac
- BMS plug-in card
- Real time clock RTC (possibility of working schedule)
- Operation conditions: -10°C/+60°C

The interface between the human and the unit can be performed through the following terminal:

# Connection by termina/pLAN

- Semigraphic Display PGD1: remote installation up to 50 m, for longer distances 2 TCONN cards and shielded wire are needed, up to 200 m. <u>Connection by MODBUS</u>
- Graphic Display PGD Touch: remote installation up to 500 m.

The next figure shows the pLAN and Field Bus.

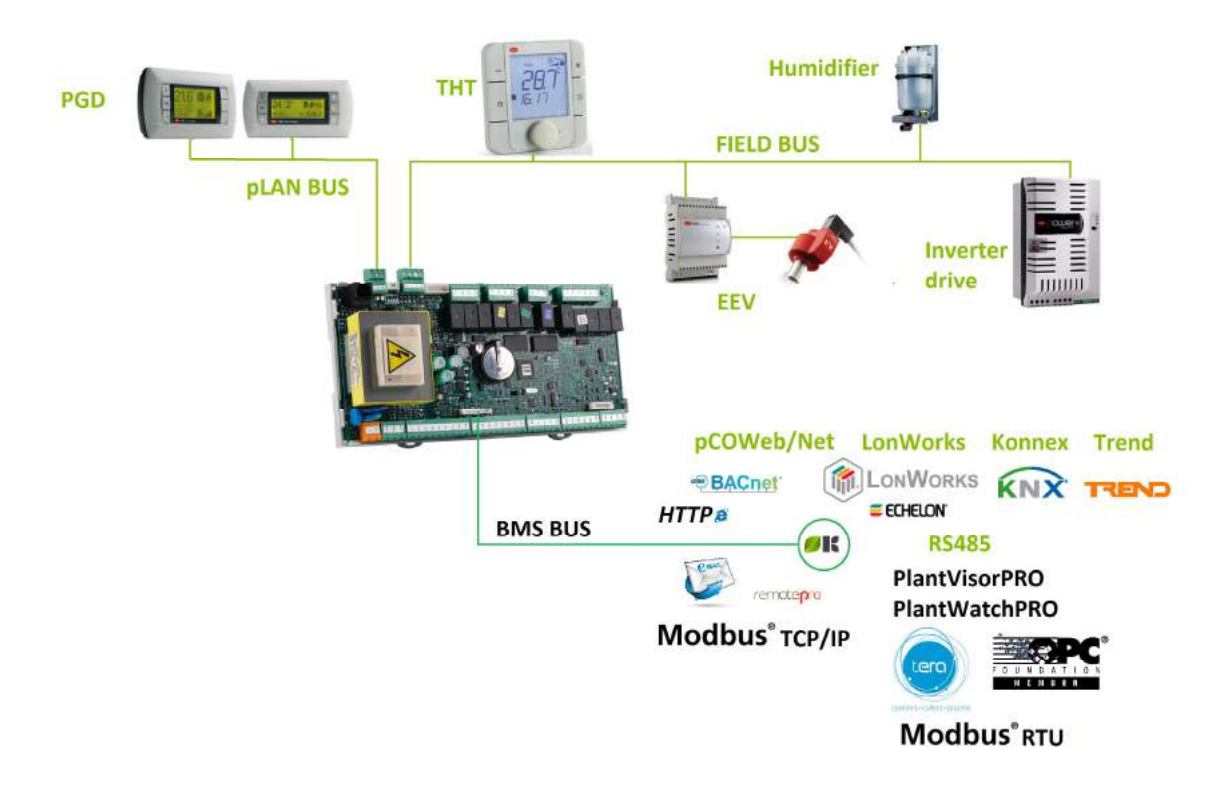

# 2.- TH-TUNE TERMINAL

The TH-Tune terminal is a user terminal with temperature and humidity ambient sensors integrated. The terminal shows a generic alarm when this takes place in the unit. It is possible to set up a scheduled working mode from the terminal. The voltage supply is 24Vac/dc or 230Vac.

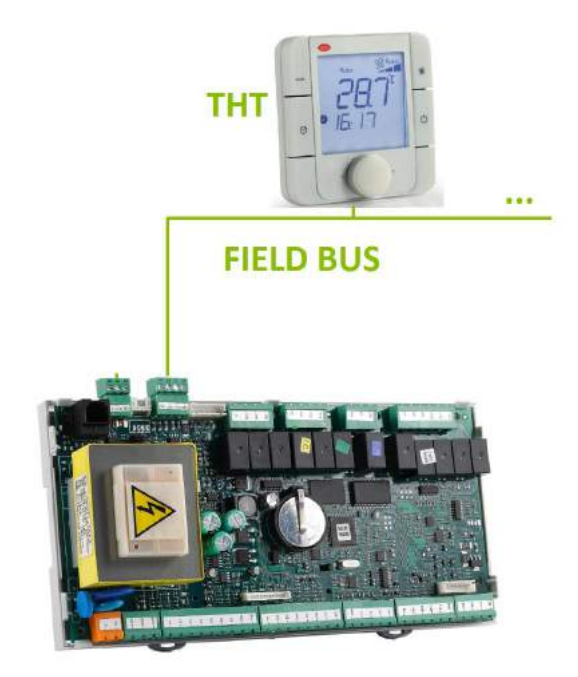

Possible mounting in wall or panel:

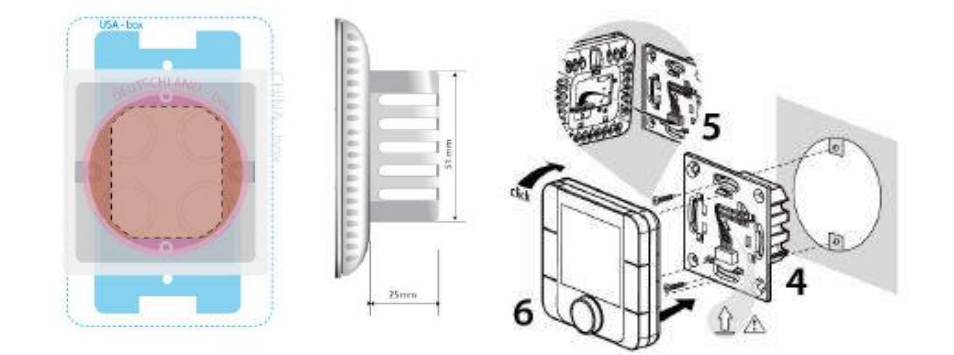

# 3.- PGD TERMINAL

The terminal PGD1 is a semi-graphic device designed to offer higher versatility and extensive customisation possibilities. It is green blacklighted with a resolution of 132x64 pixels. The voltage supply is provided by the electronic board by means of 6 wires connection with RJ12 jackl or external voltage source 18/30Vdc protected by external fuse of 250mA (maximum power of 1.2W).

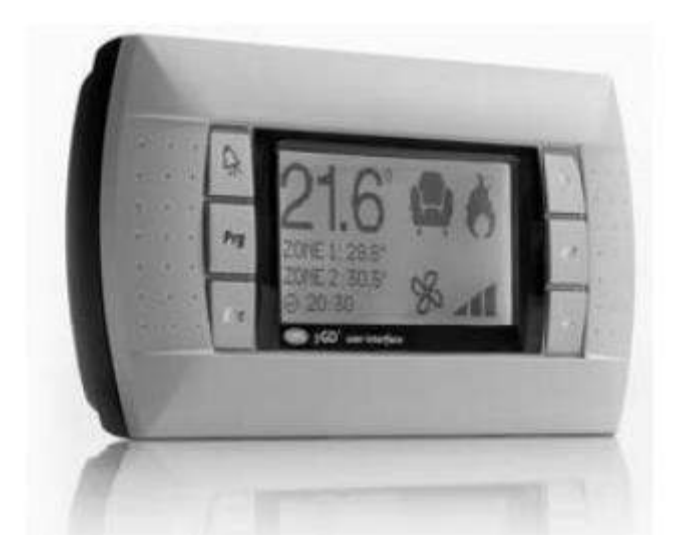

The next figure shows the dimensions for panel and wall mounted display.

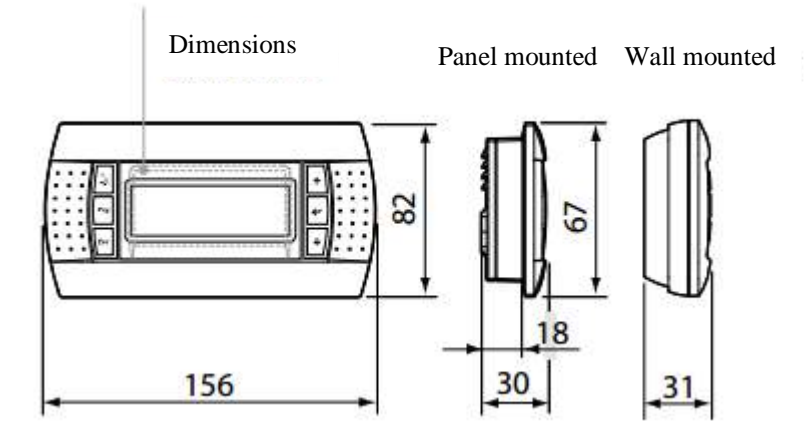

In next figure and table show the features of the six buttons.

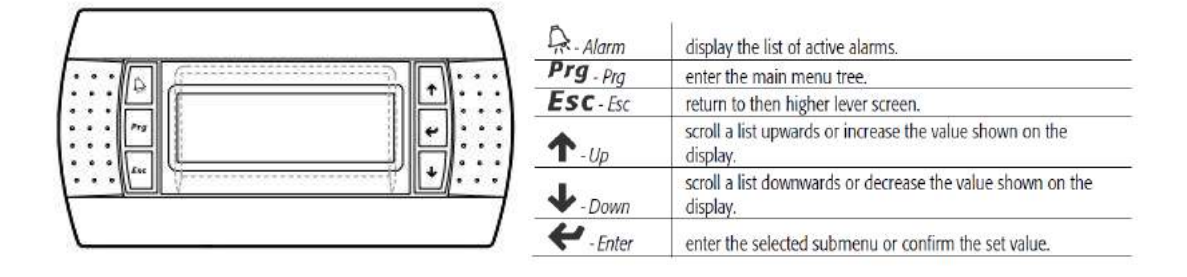

### **INSTALLING THE PGD1 TERMINAL**

The address of the terminal can be set in the range between 0 and 32; addresses from 1 to 32 are used by the PLAN protocol while address 0 identifies the Local terminal protocol, used for point-to-point connections without graphics and to configure the pCO. The default address is 32. The address can only be set after having powered the terminal via the RJ12 connector. To access configuration mode, press the UP, DOWN and ENTER  $\uparrow$ ,  $\downarrow$ ,  $\leftarrow$  buttons together for at least 5 seconds; the terminal will display a screen similar to the one shown below, with the cursor flashing in the top left corner.

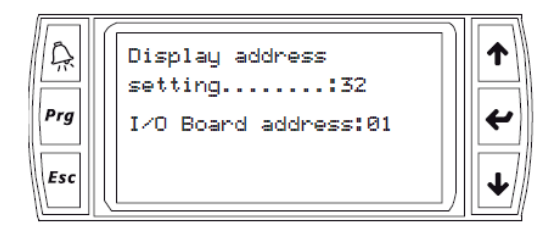

To change the address of the terminal ("Display address setting"), proceed as follows. Press the ENTER button once: the cursor will move to the "Display address setting" field. Select the desired value using the UP and DOWN buttons, and confirm by pressing ENTER again. If the value selected is different from the value previously saved, the following screen will be displayed and the new value will be saved to the permanent memory.

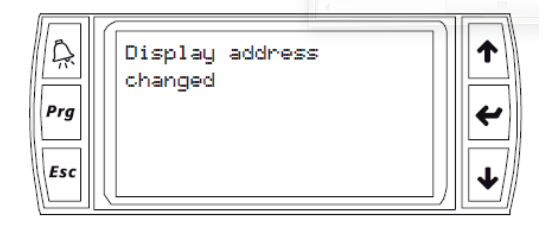

If the address field is set to 0, the terminal communicates with the pCO board using the Local terminal protocol and the "I/O Board address" field is no longer shown, as it has no meaning. To change the list of terminals (private and shared) associated with a pCO board, proceed as follows:

-enter configuration mode (see above) by pressing the UP, DOWN and ENTER buttons together for at least 5 seconds.

-press the ENTER button twice: the cursor will move to the "I/O Board address" field. -select the address of the desired pCO board and confirm by pressing ENTER.

The pCO will then enter the configuration procedure, showing a screen similar to the one below.

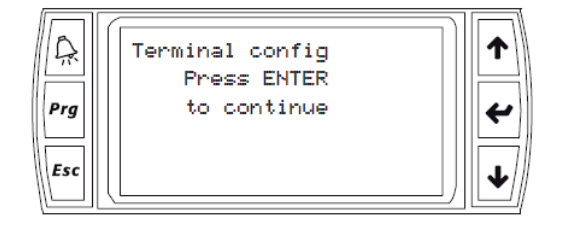

Press ENTER again: the configuration screen will be displayed, similar to the one below.

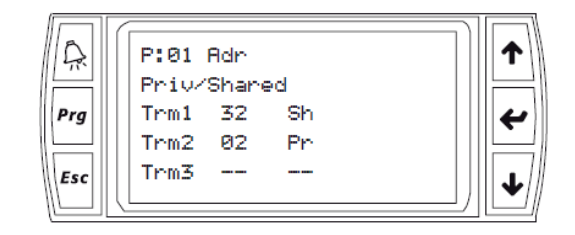

Change the configuration of the terminals as required. The ENTER button is used to move the cursor from one field to another, while the UP and DOWN buttons change the value of the current field. P:xx shows the address of the selected pCO board (in the example shown in the figure, this is board 1).

To exit the configuration procedure and save the data, select the "Ok?" field, set "Yes" and confirm by pressing ENTER. During the configuration procedure, if the terminal remains inactive (no button is pressed) for more than 30 seconds, the pCO board automatically exits the procedure without saving any changes.

If during operation the terminal detects the inactivity of the pCO board whose output it is displaying, it cancels the display completely and then shows a message similar to one below.

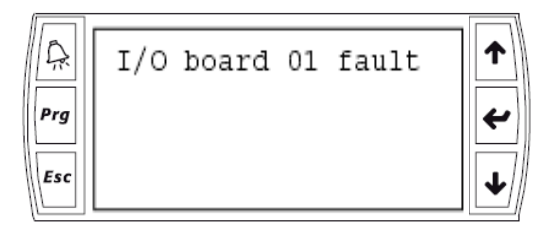

If the terminal detects the inactivity of the entire pLAN network, that is, it does not receive any message from the network for 10 consecutive seconds; it cancels the display completely and shows the following message:

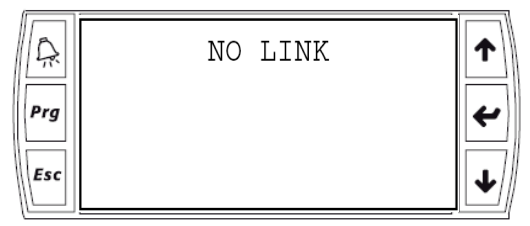

## Setting de pCO board address

To complete the installation procedure, set the pLAN address of the pCO board; the pCO3 / pCO5 controllers do not have dipswitches for setting the pLAN network address: the pLAN address can be set from any pGD1 terminal.

1. Set address 0 on the terminal (see the previous sections for details on how to select the address).

2. Power down the pCO.

3. Disconnect any pLAN connections to other controllers from the pCO.

4. Connect the terminal to the pCO.

5. Power up the pCO, pressing the UP and ALARM buttons together on the terminal. After a few seconds, the pCO runs the start-up sequence and the display shows a screen similar the following:

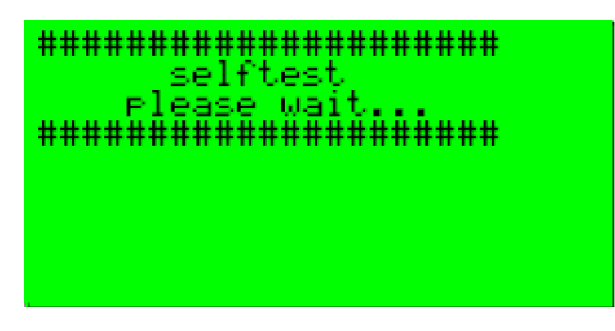

6. From the moment when the screen is displayed, wait 10 seconds and then release the buttons.

7. The pCO interrupts the start-up sequence and shows a configuration screen similar to the following:

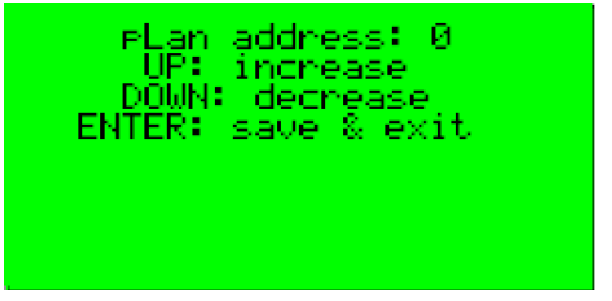

Then change the pLAN address using the  $\uparrow$  and  $\checkmark$  buttons on the terminal.

8. Confirm the address by pressing  $\checkmark$ : the pCO completes the start-up sequence and uses the address specified.

**Important**: if the settings have not been made correctly, the text and the images on the display will be shown in an incorrect and unorderly manner.

# 4. INPUT/OUTPUT DESCRIPTION

The next figure shows a general connection of the board. For the connection of any particular unit, please consult the wiring diagram provided with the unit. A table with the kind of inputs and outputs is also showed.

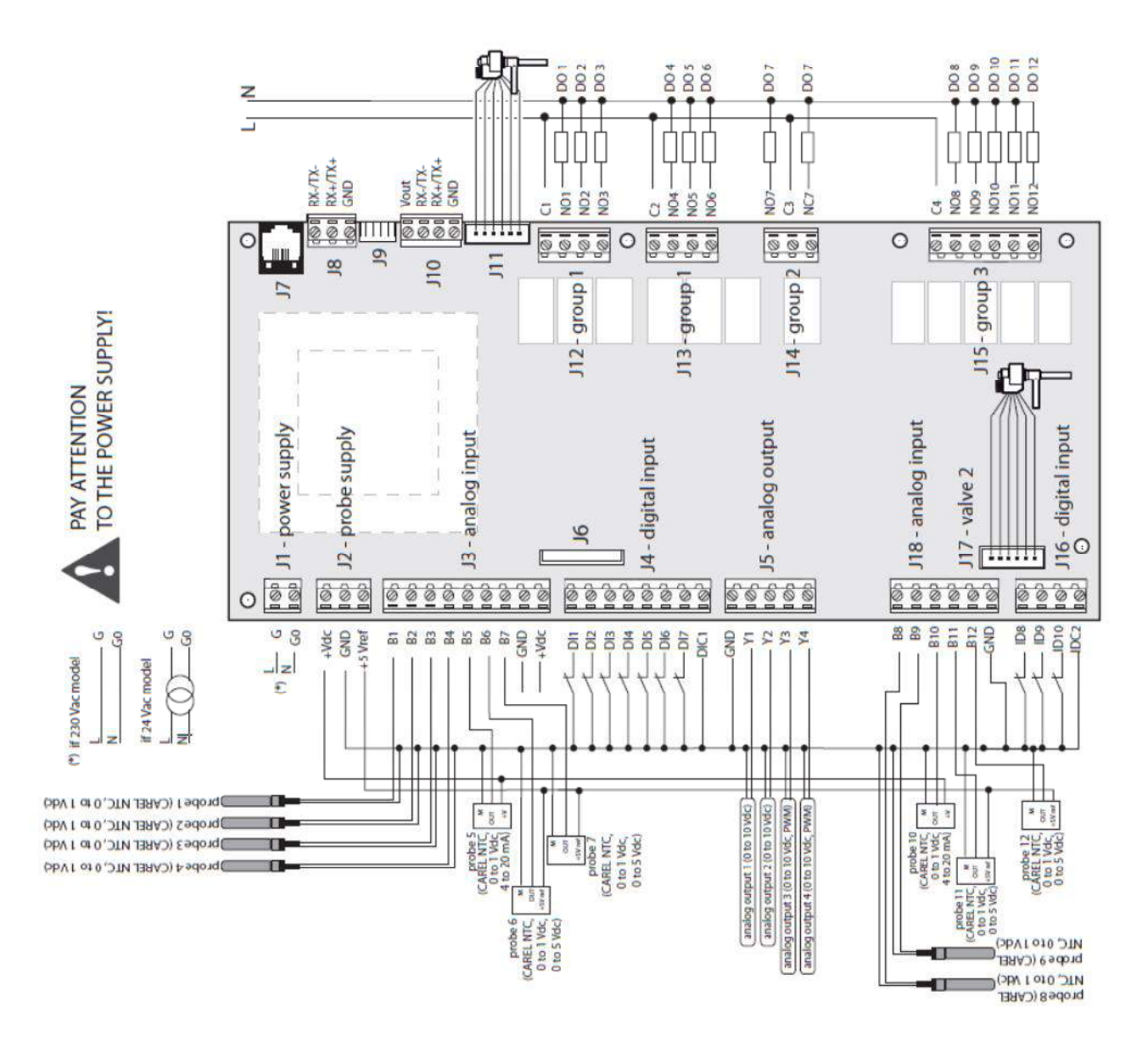

| Inputs/Outputs – CLIMANAGER |    |            |                              |  |
|-----------------------------|----|------------|------------------------------|--|
|                             |    | B1 to B4   | NTC, 0 - 1 Vdc               |  |
| A                           |    | B8, B9     | NTC, 0 - 1 Vdc               |  |
| inputs                      | 12 | B5, B10    | NTC, 0 - 1 Vdc, 4-20 mA      |  |
| inputs                      |    | B6, B7     | NTC, 0-5 Vdc                 |  |
|                             |    | B11, B12   | NTC, 0-5 Vdc                 |  |
| Digital                     | 10 | ID1 - ID2  | Free Voltage / High speed DI |  |
| inputs                      |    | ID3 - ID10 | Free Voltage                 |  |
| Analog                      | 4  | Y1 - Y2    | 0-10 Vdc                     |  |
| outputs                     |    | Y3 - Y4    | PWM, 0-10 Vdc                |  |
|                             |    | NO1 to NO6 | SPST (5 A)                   |  |
| Digital<br>outputs          | 12 | DO7        | SPDT (5 A)                   |  |
|                             |    | NO8 a N12  | SPST (5 A)                   |  |

A description of possible inputs/outputs for the hardware and software is carried out in the following list:

# Analog inputs

- NTC probes: Supply, external, mixing and return or ambient temperature.
- Active probes: Supply, external and return or ambient relative humidity (0-1V or 4-20mA)
- Air quality probes: CO2 or VOC 0-10 V sensors.

# Digital inputs

- High pressure switch
- Low pressure switch
- Thermal relay of compressors, discharge klaxon, external fan klixon
- Antifreeze coil, humidifier alarm, gas burner, filter switch, electrical heaters alarm, smoke alarm, flood detector, remote ON/OFF, remote COOLING/HEATING, air flow switch
- Supply and return fan alarms.

Digital outputs

- Supply and return fan
- Compressors
- External fans star and delta connection
- Electrical heaters, humidifier, gas burner
- General alarm
- Unit status

<u>Analog outputs</u>

- Proportional fans
- 3 ways valve for cooling and heating.
- Humidifier

- Proportional heat wheel.

By means of the Field-Bus in RS485 and MODBUS protocol some field devices can be connected.

- Energy meter
- Supply and return electronic fans
- Th-Tune user display
- Electronic expansion valve drivers

The pLAN net allows the connection of terminal PGD1 and interconnection between boards. Different units in the same pLAN net can be controlled by the same PGD1.

All the inputs/outputs in the board are configurable. In order to have a particular description of how those are set in each unit, refer to the electrical wiring diagram provided with the unit.

# 5. START-UP PROCEDURE AND WORKING MODES

Check that all the connections are properly carried out before starting the unit up. By means of the electrical wiring diagram provided by the manufacturer, check whether the components are properly placed and connected, especially the safety elements such as the magnetothermal switchs and the general switch.

To start the unit up, check that every magnetothermal switch is closed and activate the general switch. For the unit's stat-up it is necessary a control thermostat or to connect the CLIMANAGER regulation maintenance control.

The unit's start/stop can be carried out through the control, in the general menu screen by means of a remote start/stop (see the unit electrical diagram), or by programmed working Schedule.

Once the general cut-off switch is closed, if the contactors' coils are activated all the elements will start up. Verify the rotation direction of the elements. The compressors and the fans' motors are provided with a phase control relay in the head-end. The basic model (standard) only detects phase and rotation direction failure. In addition the sophisticated model (optional) detects phase imbalance, undervoltage or overvoltage. If all the parameters are correct, the compressors will rotate in the correct direction.

If any component rotates in the opposite direction to that desired, disconnect the electrical power by cutting off the general switch and swap the phases until every component rotates in the suitable direction.

# **WORKING MODES**

The basic working modes that can be set are the following:

- Cooling + Free-Cooling
- Heating + Free-Heating
- Energy recovery systems
  - Standard Active Energy Recovery Active + Energy Recovery Turbo mode Active Energy Recovery Dynamic Energy Recovery
- Ventilation.
- Air quality control.
- Humidity control.

# **Cooling mode**

In cooling mode the unit removes the heat load in order to achieve the temperature in the return or ambient probe. It can be controlled by proportional or PID method. A dead zone can be set with the proposal of maintaining the control temperature within established limits. The set-point values depend on the schedule or the set point manually set. In order to remove the heat load the cooling coil and the free-cooling can be used.

# Heating mode

In heating mode the unit produces the heat load in order to achieve the temperature in the specified control probe. It can be controlled by proportional or PID method. A dead zone can be set with the

proposal of maintaining the control temperature within established limits. The set-point values depend on the schedule or the set point manually set. In order to produce the heat load the heating coil, the free-cooling, the electrical heaters or the gas burner can be used.

## Temperature control

The temperature can be controlled in modes proportional (P, PI, PID) or proportional plus dead zone. In next figure is shown the proportional regulation.

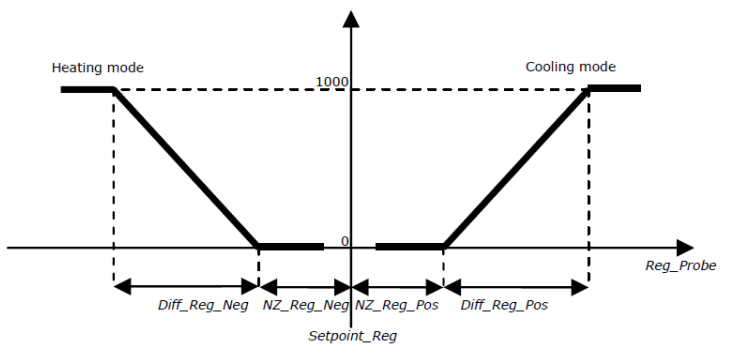

With this type of control, when return temperature reaches the set point, all the heating and cooling elements are off. All the heating or cooling elements will be on when reaching set point + differential.

It is possible to set compensation elements, i.e when the temperature of the return or ambient probe is colder than the set point in cooling mode or warmer than the set point in heating mode. In such cases the elements available can perform in order to compensate the temperature. For example if the temperature is too cold the free-cooling could compensate with warm air to achieve the desired temperature.

## Free-cooling/Free-heating

It is the working mode that makes possible to take advantage of the outside air conditions when they are more favourable than those of return, this way in winter it is useful in buildings with a great inner charge which call for a certain degree of cooling (therefore the premises cooling is required instead of the heating). The dampers disposal in the unit is shown schematically in the following figure. The control of the dampers will allow the action of the free-cooling/free-heating.

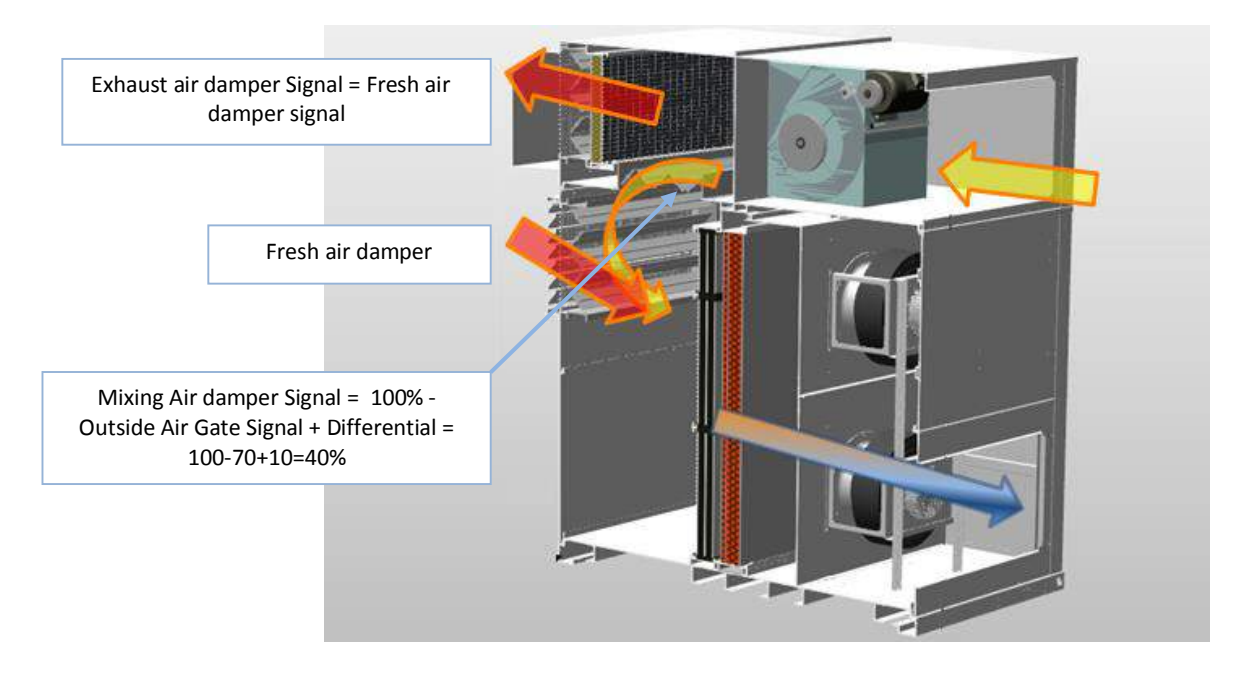

There are three possibilities of Free-cooling/Free-Heating:

- Thermal
- Enthalpy
- Improved Enthalpy Control

These types only differ in the way in which the outside and the return conditions are measured, with the Thermal form as the simplest one.

- Thermal: it requires outside and return or ambient temperature sensors. In cooling mode the external temperature must be lower than that of the return minus an activation free-cooling differential (Gfc13), in case of heating mode the external temperature must be higher than the return plus the differential. The opening of the external air damper is controlled proportionally to the difference between the return or ambient temperature and the set point. The modulating differential is set by the manufacturer.

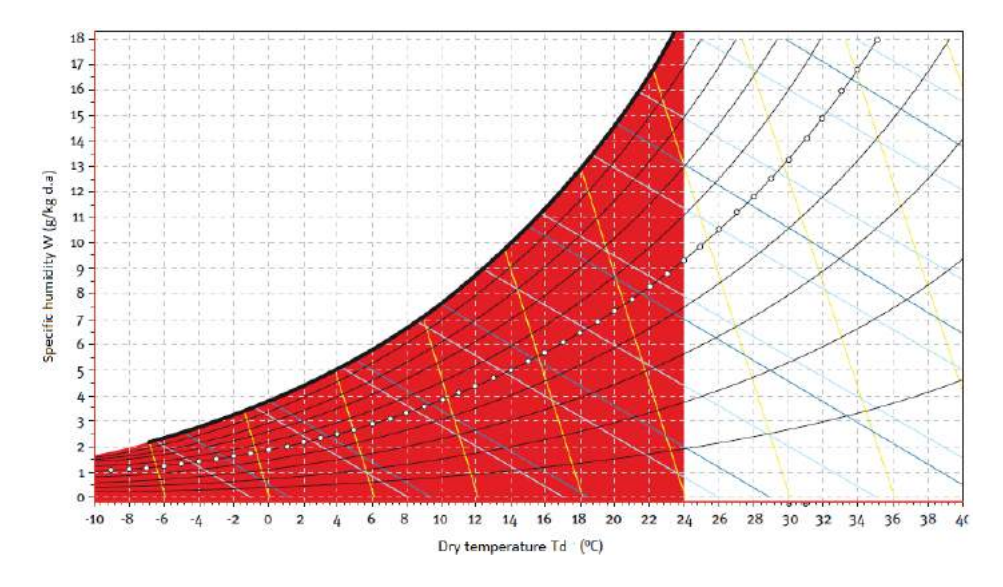

External conditions where the thermal free-cooling actuates. Internal conditions 24 °C and 50% of relative humidity. Source: (Guía Técnica de Ahorro y recuperación de energía en instalaciones de climatización, IDAE 2010).

- Enthalpy: it requires outside and return or ambient temperature/humidity probes. The working principle in this case is based on the enthalpy instead of the temperature as in the previous case. The external enthalpy must be lower or higher, in cooling or heating mode respectively, than the return enthalpy. The activation enthalpy differential can be set in the same parameter (Gfc13). The set point of the unit is based now on the temperature and the relative humidity.

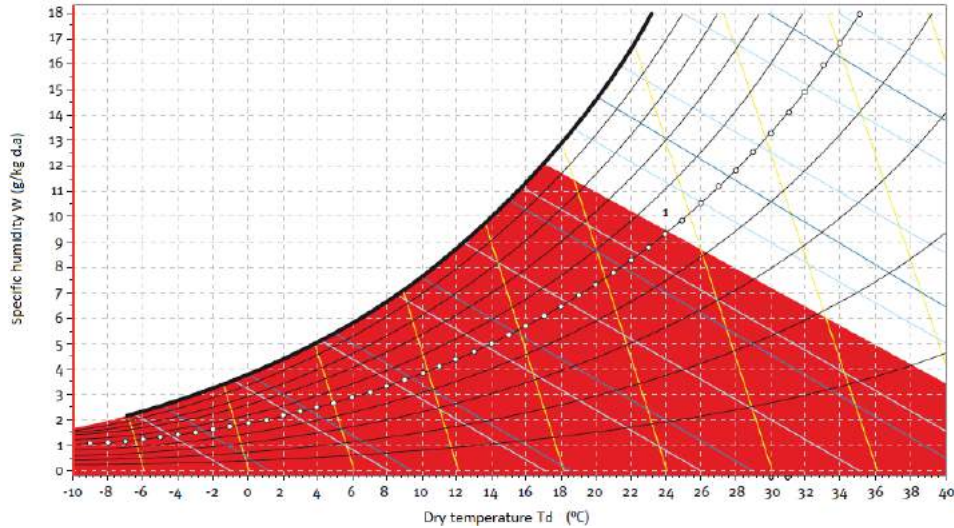

External conditions where the pure enthalpy free-cooling actuates. Internal conditions 24 °C and 50% of relative humidity. Source: (Guía Técnica de Ahorro y recuperación de energía en instalaciones de climatización, IDAE 2010).

- Improved: it requires outside and return or ambient temperature/humidity probes. In the improved enthalpy free-cooling/free-heating both of the two previous cases must be fulfilled, i.e the external enthalpy and temperature must be lower or higher, in cooling or heating modes respectively, than the return temperature and enthalpy.

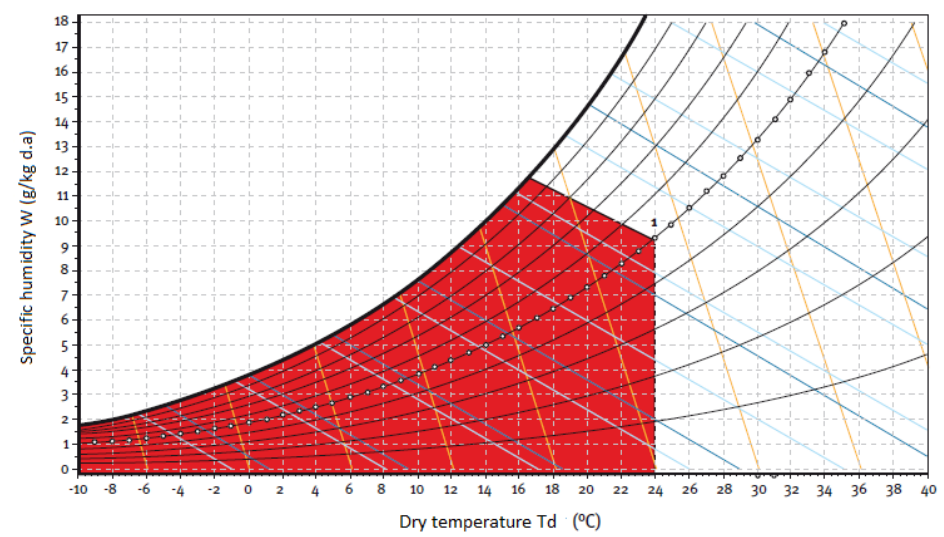

External conditions where the improved enthalpy free-cooling actuates. Internal conditions 24 °C and 50% of relative humidity. Source: (Guía Técnica de Ahorro y recuperación de energía en instalaciones de climatización, IDAE 2010).

# **Recovery Energy Modes**

There are four possibilities mutually exclusive. The configuration will be carried out by the manufacturer depending on the type of unit.

- Standard Active Energy Recovery: This mode aims to <u>make use of the exhaust air to increase the energetic efficiency of the unit.</u> The working principle is based on the flowing of the exhaust air through the external heat exchanger to make it work in better conditions. There are two possibilities, firstly a recovery compressor dimensioned approximately for a 20% of the nominal power of the unit and the enhanced active energy recovery, with a compressor dimensioned approximately for a 50% of the nominal power of the unit compressors. Both of them follow the same working logic. The recovery circuit working mode (cooling/heating) will be the same of the unit and the start of the compressor shall require a minimum opening of the exhaust damper in order to ensure enough flow through the heat exchanger (Ha03). Then, depending on the demand of heating/cooling removal or supply the energy recovery circuit will work within a differential of the regulation band (Ha31 and Ha39). In the case of enhanced recovery compressor a minimum opening of 50% in the exhaust damper is mandatory, for standard compressor a 20% is enough. If the required conditions are fulfilled the recovery circuit will have priority over the other circuits.
- Active+ Energy Recovery: This mode is similar to the standard active energy recovery but using a Digital Scroll compressor instead of a conventional compressor. This option will allow optimising the capacity of the circuit. The minimum opening of the exhaust damper can be reduced because of the capacity regulation of the compressor so the energetic efficiency of the unit will be improved.
- Turbo Energy Recovery: This is not a real energy recovery mode but <u>a way of using the whole</u> <u>power available in the unit</u>. As in the previous modes, taking advantage of the better conditions of the exhaust air the unit will produce the maximum cooling or heating capacity in the most efficiency way. In this case the dampers are controlled according to the pressure of the external heat exchanger, condenser in cooling and evaporator in heating mode. The dampers will be open to the minimum opening required (Ha03) and they will be proportionally controlled according to the parameters established in Gfc12 as shown in the following figures.

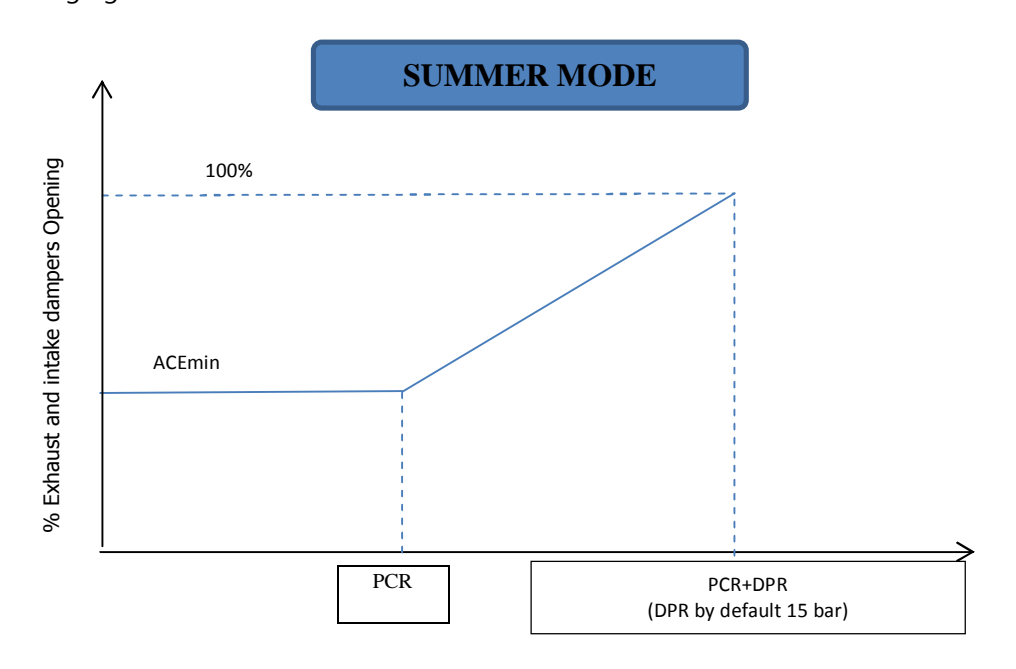

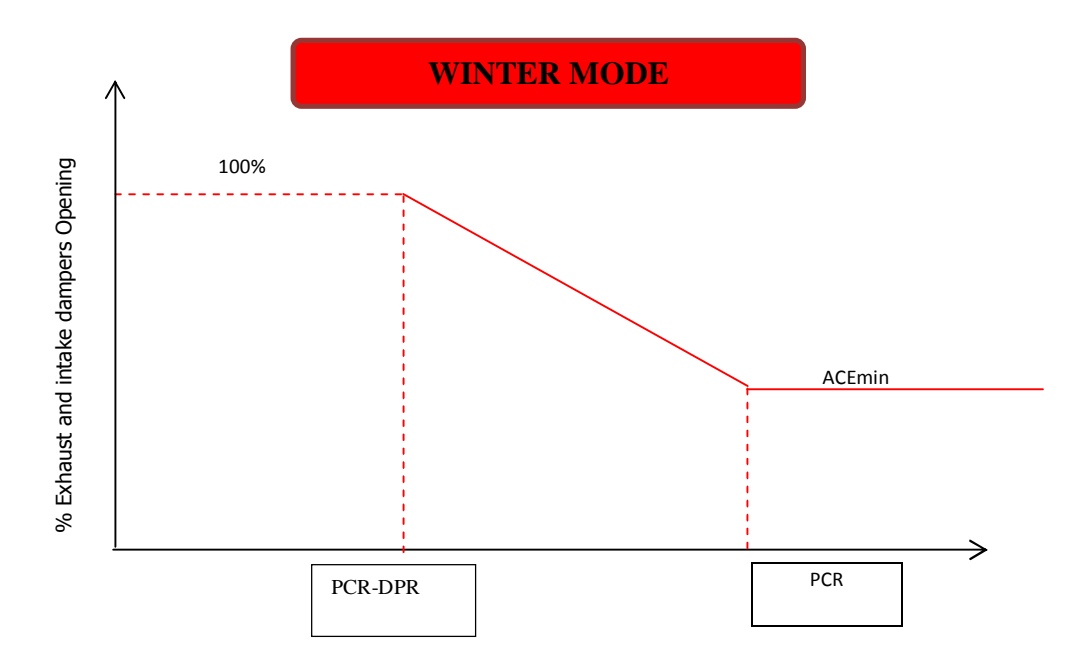

 Dynamic Recovery: This mode allows for an improvement in the unit energetic efficiency by means of the use of subcoolers in the liquid line of the circuits, which provides greater cooling capacity without additional compressors.

# Ventilation

In ventilation mode there is not supply or removal of heat, i.e the cooling or heating elements are not used. In this case the exhaust and intake dampers are fully open and just the fans are working.

# Air quality control

By using CO2 and/or VOC sensors the quality of the ambient air can be controlled. A set point can be set for the maximum CO2 and VOC. If the values read by the sensors are below the set points the exhaust and intake dampers will be at the minimum opening. A differential is established in order to control proportionally the opening of the dampers. Fans will be working according to the current mode. In the case of free-cooling/free-heating at the same time than air quality control de opening of the dampers will be the maximum required by any of the two modes.

# **Fans management**

CLIMANAGER<sup>™</sup> platform can manage supply and return fans with ON/OFF mode or with constant flow mode if those are electronic. When electronic fans are available those are connected to the fieldbus and controlled by Modbus protocol and the flow is maintained controlling the rotational speed. In both cases there are available digital inputs for detection of fan alarm. Different flow set can be established for cooling or heating operations.

The return fan can be replaced by exhaust fans; these fans can be Centrifugal, Radial or Plug-Fan, using analog or digital outputs.

The operating logic of exhaust fan is:

- Mixing damper fully closed (0%), exhaust damper fully open: speed 100 %
- Mixing damper 30% closed, exhaust damper 70% open: 70% speed

The external fans are controlled according to the pressure in the external coils of the main circuits. These fans can be set as ON/OFF, star/delta connection or electronic fans controlled with an analog output. In cooling mode the fans will be controlled according to the condenser pressure. A set point will be set to switch on and off the fan and a differential to control proportionally between the set point and the set point plus the differential. When the unit is working on heating mode the controlled pressure is the evaporation one. A set point is set to switch on and off and a differential to control proportionally between the set and the set minus the differential. Those parameters can be modified in Gfc10 and Gfc11. See the following figure where this working mode is shown.

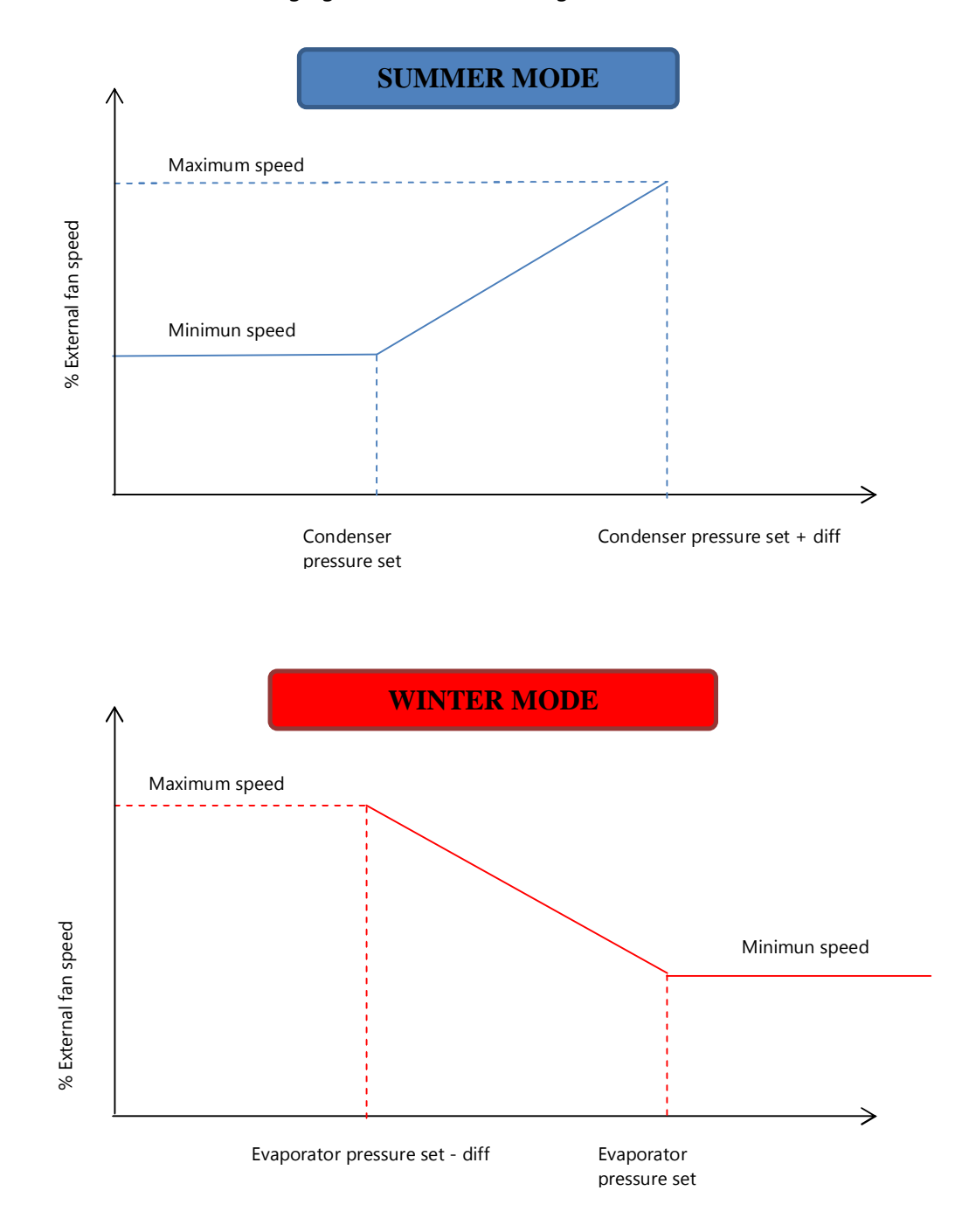

# **Defrost management**

During heat pump operation on air/water units, the outside coil works as an evaporator. If the outside temperature is low, ice may form in the coil, consequently reducing the efficiency of the unit. In this case, the defrost function should be activated. Defrost activation depends on the value read by the reference probe (evaporation pressure) and a delay set (Gfc17) from when the activation threshold (Gfc15) is exceeded.

The defrost ends when the reference probe (condensation pressure) value exceeds the end defrost threshold (Gfc16); in any case, the defrost must last a minimum time and a maximum (Gfc17).

The defrost function involves the reversing of the circuit operating cycle. During the defrost, the condenser fans are forced OFF to assist defrosting. The "dripping" function can also be set, which involves operating the fans at 100% for a certain time (Gfc18) after the end of the defrost. If the dripping time is zero, then this phase is not performed. A time can be set (Gfc18) to reverse the cycle at the start and end of the defrost procedure. Then the compressors are switched off for the set time and the cycle is reversed half way through the time. A minimum time can be set (Gfc18) between the end of one defrost and the start of the next. A second set for forced defrost can be established if a defrost is required during this time. The following figure shows how the various components in circuit and the defrost phases are managed:

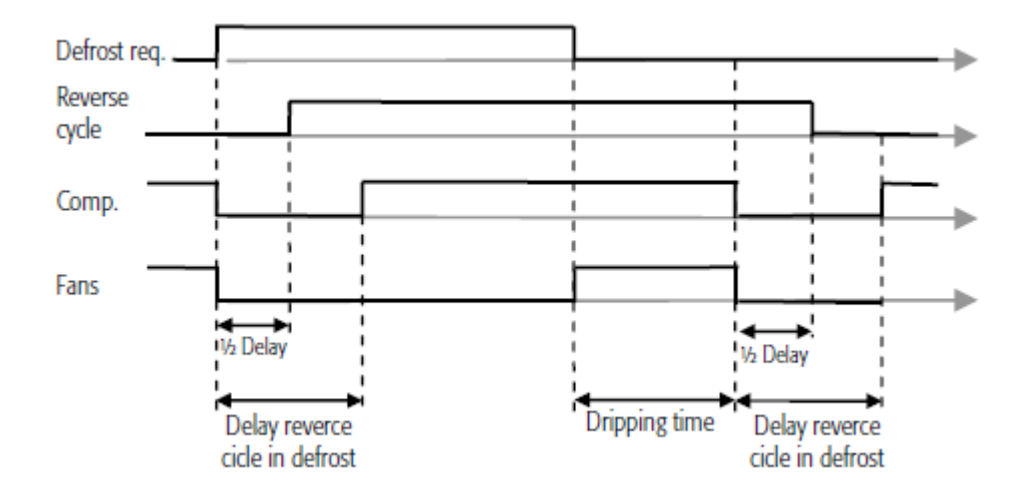

If there are multiple condensing circuits, the following defrost modes are managed (Ha13):

Single condenser type: if one circuit requires defrosting, the entire unit goes into defrost mode.
 The circuits that do not require defrosting reverse the cycle yet the compressors remain off.
 Separated condenser type: the first circuit that requires defrosting goes into defrost mode. The

other circuits remain in heat pump mode and cannot call a defrost until the defrost in progress ends.

# **Humidity control**

CLIMANAGER<sup>™</sup> platform can manage a humidifier device by means of a proportional or ON/OFF signal to the driver of the device. It is also able to receive a digital input as an alarm of the humidifier. The humidity set point must be set in the set points screen.

# 6. MENUS MANAGEMENT

The menus are set as shown in following figure:

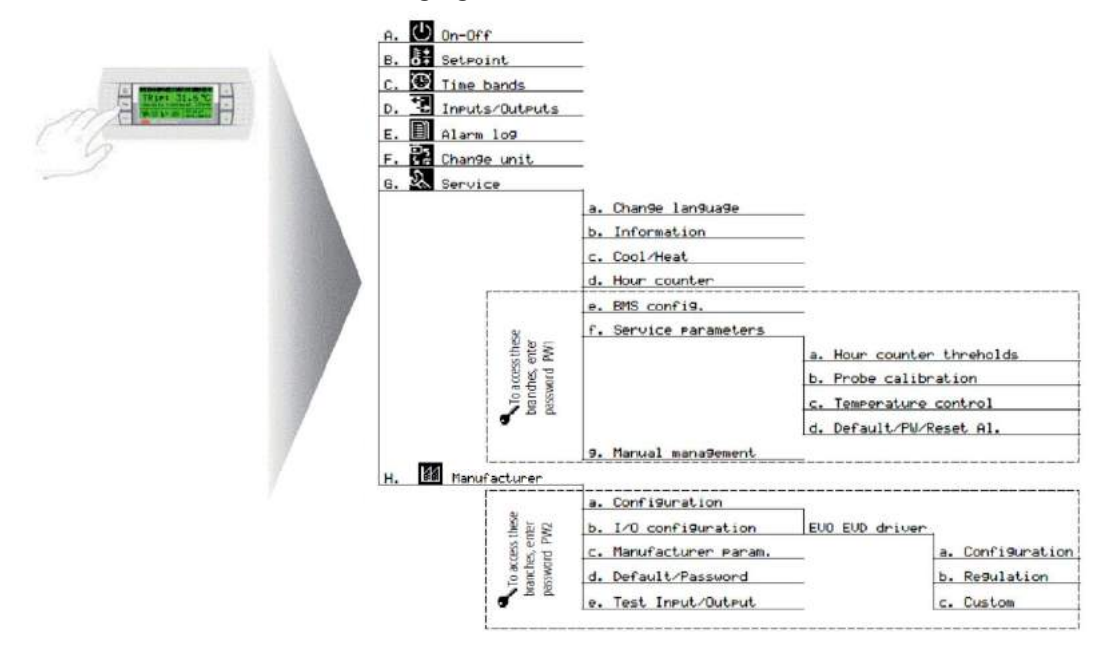

# Main display

The following figure shows an example of the main screen, highlighting the fields and icons used:

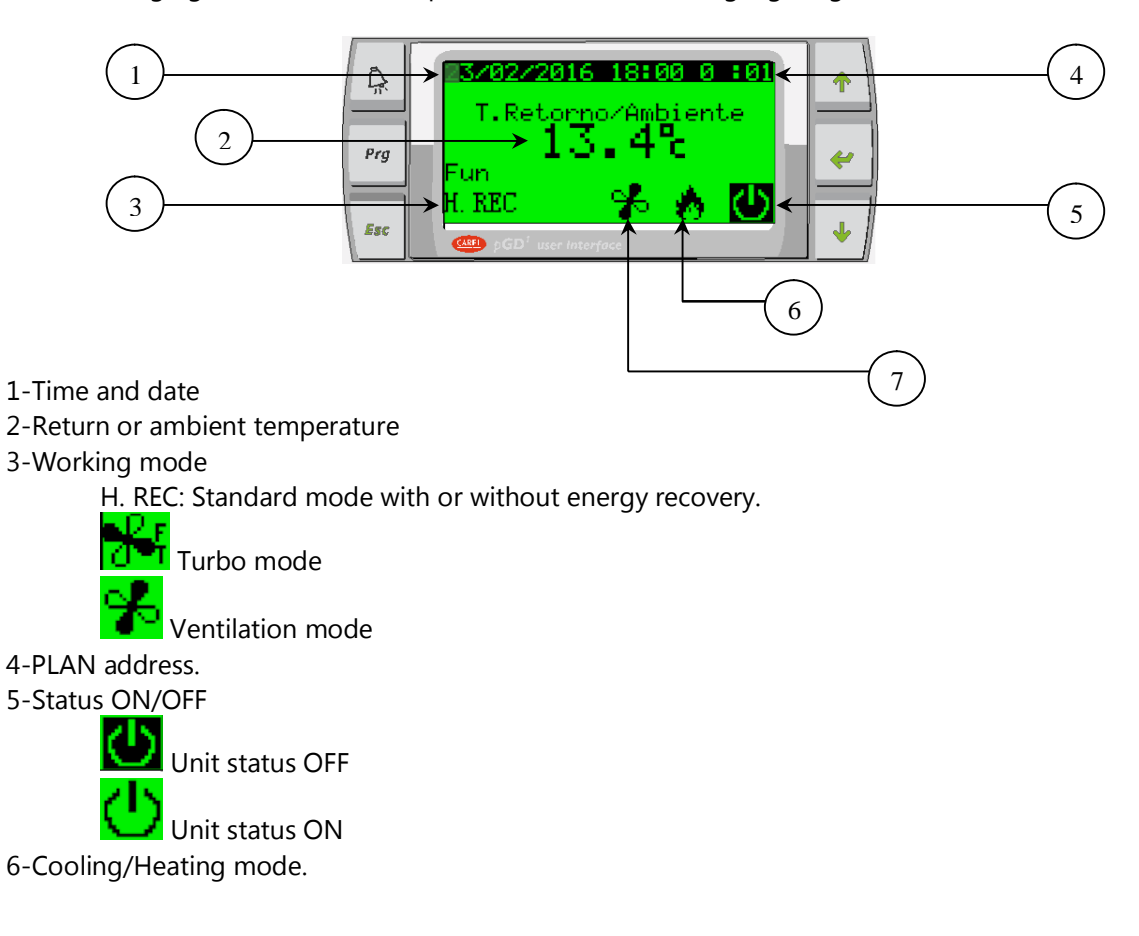

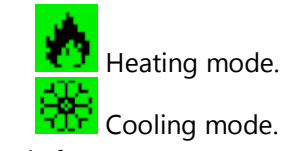

7-Supply fan status.

By pressing the down arrow the information of the circuits will be shown.

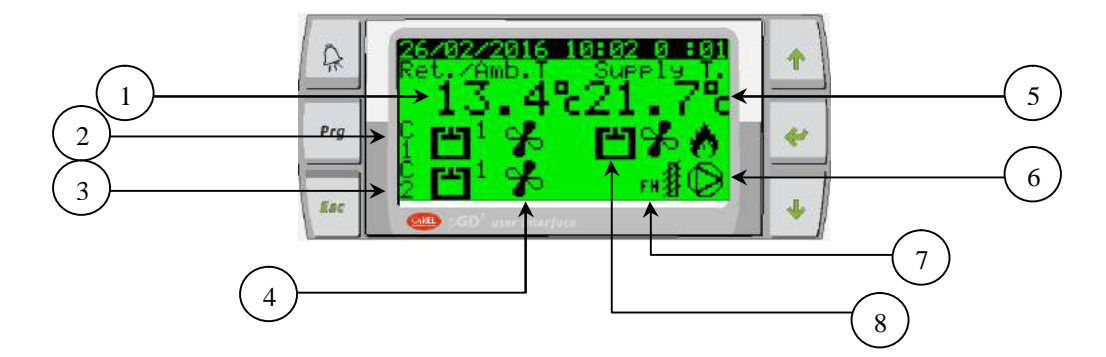

- 1-Return or ambient temperature
- 2-Status of compressors in circuit 1
- 3-Status of compressors in circuit 2
- 4-External fans status
- 5-Supply temperature
- 6-Flooding pump status
- 7-Free-cooling/Free-heating status
- 8-Status of compressor in recovery circuit

By pressing again the down arrow the sensors installed in the unit will be shown. If the electronic fan is connected the flow will be also shown. Two examples can be seen in the following figures.

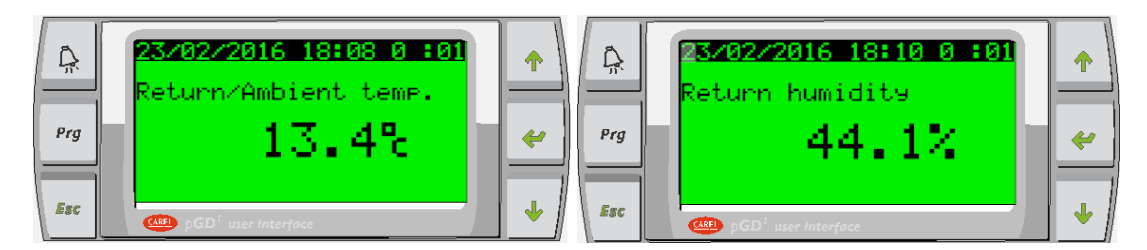

**Note:** The number of screens and the information on the quick menu depends on the configuration of the unit.

# **Basic working actions**

The basic working actions for the management of the unit are explained below.

-ON/OFF: For the start-up of the unit, first ensure that the remote digital input for ON/OFF (see electrical drawing) is closed. Then, press PRG and press enter to A. On/Off Unit. The status of the

unit will be shown on this screen. Press down arrow to the next screen and press enter to switch the status between SWITCH OFF/ SWITCH ON, press enter to confirm and exit to the main menu.

-SET POINT: For the change of the set point press PRG and enter to B. Setpoint. The current set point for heating mode and cooling mode are shown on the screens B01 and B02 respectively. Press enter on each screen to modify them.

-COOLING/HEATING: For the change of the mode check if the digital input for this purpose is enabled (See Gfc19). If it is not enabled press PRG, press enter to G. Service and then c. Summer/Winter (Gc01). Press enter to modify the mode and press ESC to go to the main screen. If the terminal TH-Tune is enabled and the change mode is set by screen, the mode can be modified from the TH-Tune.

-SCHEDULER: The schedule can be enabled by default from the TH-Tune. In order to enable the schedule management from de PGD, firstly the TH-Tune schedule management must be disabled (Gfc24). Then, enable the PGD management (Gfc19). Press PRG and press enter to C. Clock/Scheduler. Press up and down arrows to move to C02, C03 and C04 to establish the working hours of the unit.

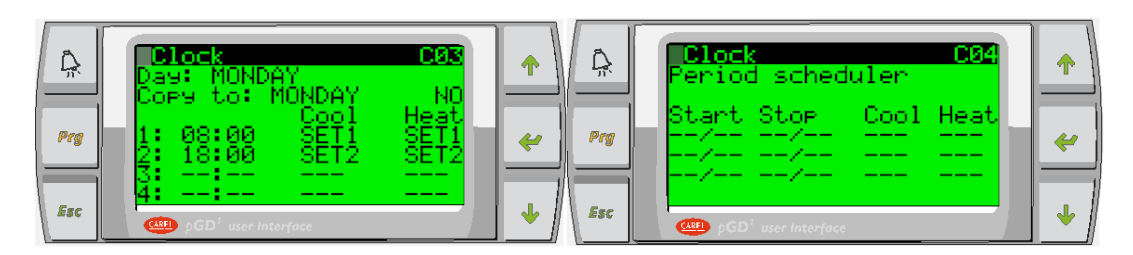

-SOFTWARE INFORMATION: The software information appears on the screen Gb01. To show this information, press PRG, go to G. Service, press enter and then b. Information. This information will be helpful during the customer service assistance. An example of the information screen in shown in the following figure.

| Å   | Information Gb01<br>KEYTER<br>ROOFTOP / WALLTOP V2 |   |
|-----|----------------------------------------------------|---|
| Prg | Ver.: 1.1 22/02/16                                 | ~ |
| Esc | Bios: 6.00 27/03/03<br>Boot: 4.00 27/03/03         |   |
| Esc | GD <sup>1</sup> user interface                     |   |

-LANGUAGE CHANGE: In order to change the language press PRG and go to G. Service, the press enter in a. Change language. Once in the screen Ga01 if different languages are available press enter to change it. Press down arrow to the next screen and then ESC to exit.

|         | Language                          |   |
|---------|-----------------------------------|---|
| -77<br> | Language: ENGLISH                 |   |
| Prg     | ENTER to change                   | 4 |
|         |                                   |   |
| Esc     | • pGD <sup>1</sup> user interface | + |

-ALARMS VISUALISATION: The active alarms will be shown by pressing the ALARM key. If there are several alarms at the same time, they can be seen by pressing up and down arrows. In order to reset the active alarms keep pressed the alarm key for some seconds, if the alarms are not active yet they will disappear from the screen. The alarms log can be accessed by pressing PRG and then E.

Data Logger. The alarms events are registered in the data log as well as the access to the Manufacturer and Service menus.

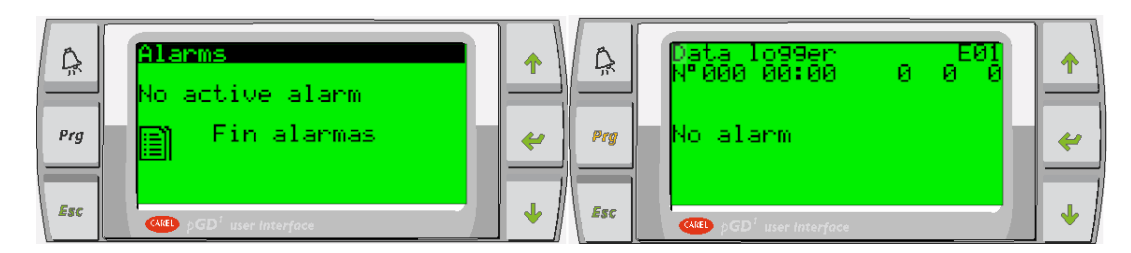

-INPUT/OUTPUT STATUS: The status of the inputs and outputs can be checked by pressing PRG and then D. Input/Output.

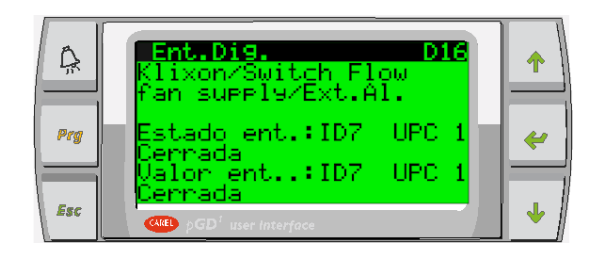

-WORKING HOURS COUNTER: The software is able to count the number of working hours of the devices as well as the starts. Press PRG, go to G. Service and d. Working hours. It is also possible to enable alarms regarding the number of working hours of the devices. In order to set the threshold of the alarms press PRG, go to G. Services, f. Service settings and a Working hour set. In the same menu it is possible to restart the counter of the devices when any of them is replaced.

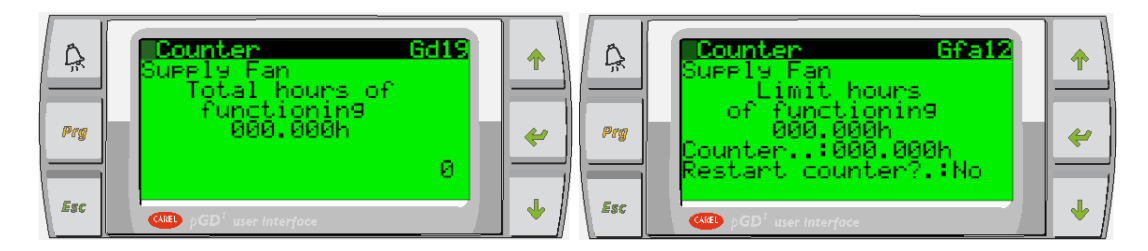

-BMS CONFIGURATION: The settings of the supervisor bus can be managed in G. Service and then e. BMS Config. The bus speed, the protocol and the address can be modified in this screen. Except in the case of Carel protocol, the rest will be set as Modbus. In order to enable LonWorks protocol go to Ge02.

|     | Config. BMS Ge01                                               |   |
|-----|----------------------------------------------------------------|---|
| Pry | Protocolo Supervision<br>Carel Slave<br>Velocidad Comunicacion | * |
| Eac | Direction Supervision<br>BGD <sup>1</sup> user interface       | • |

# 7. PARAMETER LIST

The following list of parameters is a default list of the working parameters of the units. Depending on the configuration of the unit, these parameters may change. Those only might be modified by qualified personnel. The configuration parameters must not be modified without the advice of the manufacturer.

| Mask<br>index | Screen text      | Description                                                                                        | Default value | UOM |
|---------------|------------------|----------------------------------------------------------------------------------------------------|---------------|-----|
| Gfc02         | Dead Zone        | Zone of the regulation ramp where the unit remains unactive.                                       | 1.0           | °C  |
| Gfc04         | High limit       | Maximum supply temperatura allowed                                                                 | 45            | °C  |
| Gfc04         | Low limit        | Minimum supply temperatura allowed.                                                                | 5             | °C  |
| Gfc04         | Differential     | Temperature differential for the buildup.                                                          | 2             | °C  |
| Gfc05         | Reg. type:       | Regulation type of the humidity                                                                    | PROPORTIONAL  |     |
| Gfc05         | Dif.Humidity     | Regulation differential of the humidity                                                            | 20.0          | %   |
| Gfc05         | Z.M.Humidity     | Dead zone of the humidity regulation                                                               | 0.0           | %   |
| Gfc08         | Threshold        | Threshold of the high pressure alarm by transducer                                                 | 40            | bar |
| Gfc08         | Dif              | Build up differential of the high pressure alarm                                                   | 6             | bar |
| Gfc08         | Max retry number | Maximum number of retries until manual reset o the high pressure alarm                             | 3             |     |
| Gfc09         | Threshold        | Threshold of the low pressure alarm by transducer                                                  | 3             | bar |
| Gfc09         | Dif              | Build up differential of the low pressure alarm                                                    | 5             | bar |
| Gfc09         | Max retry number | Maximum number of retries until manual reset o the low pressure alarm                              | 3             |     |
| Gfc09         | Startup delay    | Startup delay of the low pressure alarm                                                            | 30            | s   |
| Gfc09         | Running delay    | Running delay of the low pressure alarm                                                            | 10            | s   |
| Gfc10         | Condensation     | Set point to switch on the external fan in cooling mode                                            | 20            | bar |
| Gfc10         | Differ. Cond     | Differential to control the fan speed in cooling mode                                              | 10            | bar |
| Gfc10         | Evaporation      | Set point to switch on the external fan in heating mode                                            | 10            | bar |
| Gfc10         | Differ. Evap     | Differential to control the fan speed in heating                                                   | 4             | bar |
| Gfc11         | Min. Speed       | Minimum speed of external electronic fan                                                           | 0             | %   |
| Gfc11         | Max. Speed       | Maximum speed of external electronic fan                                                           | 100           | %   |
| Gfc11         | Time Max. Speed  | Time at maximum velocity in startup                                                                | 3             | s   |
| Gfc12         | Cooling set      | In turbo mode, pressure threshold for minimum opening of the exhaust damper in cooling mode.       | 20            | bar |
| Gfc12         | Heating set      | In turbo mode, pressure threshold for minimum opening of the exhaust damper in heating mode.       | 10            | bar |
| Gfc12         | Cooling dif      | In turbo mode, pressure differential to proportionally control the exhaust damper in cooling mode. | 10            | bar |
| Gfc12         | Heating dif      | In turbo mode, pressure differential to                                                            | 4             | bar |

|       |                            | proportionally control the exhaust damper in heating mode.                          |          |     |
|-------|----------------------------|-------------------------------------------------------------------------------------|----------|-----|
| Gfc13 | Temp. diff:                | Activation differential for the thermal free-<br>cooling/free-heating.              | No       |     |
| Gfc13 | Enthal. diff:              | Activation differential for the enthalpic free-<br>cooling/free-heating.            | 0        | °C  |
| Gfc14 | Setp:                      | Set point for CO2 level                                                             | 400      | ppm |
| Gfc14 | Diff:                      | Differential to proportionally control the dampers according to the CO2 level       | 200      | ppm |
| Gfc14 | Setp:                      | Set point for VOC level                                                             | 20       | %   |
| Gfc14 | Diff:                      | Differential to proportionally control the dampers according to the VOC level       | 10       | %   |
| Gfc15 | Start defrost              | Start defrost threshold                                                             | 4        | bar |
| Gfc15 | Forced start defrost       | Forced defrost threshold                                                            | 3.5      | bar |
| Gfc16 | End defrost                | End defrost threshold                                                               | 28       | bar |
| Gfc17 | Start delay                | Defrost start delay                                                                 | 10       | S   |
| Gfc17 | Minimum time               | Minimum time for compressor working during defrost                                  | 1        | min |
| Gfc17 | Maximum time               | Maximum time for compressor working during defrost                                  | 10       | min |
| Gfc17 | N. max for alarm           | Maximum number of defrost finishing by time before alarm                            | 3        |     |
| Gfc18 | Time between defrost       | Time between two defrost                                                            | 25       | min |
| Gfc18 | Reverse cycle              | Time to reverse the cycle                                                           | 20       | S   |
| Gfc18 | Dripping time              | Time to switch on the external fans when the defrost end threshold has been reached | 30       | s   |
| Gfc18 | Dripping power             | Proportional fans power during the dripping time                                    | 50       | %   |
| Gfc19 | PCO Schedule               | Enable the chedule management from PGD                                              | No       |     |
| Gfc19 | Cool/Heat by:              | Enable the cooling/heating change mode.                                             | Screen   |     |
| Gfc19 | Automatic change           | Enable the cooling/heating automatic change.                                        | No       |     |
| Gfc20 | By digit input:            | Enable ON/OFF by digital input                                                      | No       |     |
| Gfc20 | By supervisor:             | Enable ON/OFF by supervisor BMS                                                     | No       |     |
| Gfc21 | Priority Dig. Input        | Gives priority to the ON/OFF by digital input                                       | No       |     |
| Gfc21 | Priority Superv.           | Gives priority to the ON/OFF by supervisor                                          | No       |     |
| Gfc22 | Terminal Th-Tune           | Enable the user terminal TH-Tune                                                    | Disabled |     |
| Gfc22 | Modbus address Th Tune     | Address of the Th-Tune in the field bus                                             | 20       |     |
| Gfc22 | Temp. ThTune:              | Enable the use of the temperature sensor in the Th-Tune as ambient probe            | No       |     |
| Gfc22 | Humidity. ThTune:          | Enable the use of the humidity sensor in the Th-Tune as ambient probe               | No       |     |
| Gfc23 | Baudrate                   | Communication speed of fieldbus                                                     | 9600     |     |
| Gfc23 | Stop bit                   | Number of stop bit in the fieldbus                                                  | 1        |     |
| Gfc23 | Parity mode                | Parity of the fieldbus                                                              | NONE     |     |
| Gfc24 | Enable Schedule by TH-TUNE | Enable the Schedule management from Th-<br>Tune                                     | Yes      |     |
| Gfc24 | Min temp set:              | Minimum temperature set point from Th-<br>Tune                                      | 10       | °C  |
| Gfc24 | Max temp set:              | Maximum temperature set point from Th-                                              | 30       | °C  |

|       |                                            | Tune                                                                                                    |               |     |
|-------|--------------------------------------------|----------------------------------------------------------------------------------------------------|---------------|-----|
| Gfc24 | Min hum. set:                              | Minimum humidity set point from Th-Tune                                                                         | 30            | %   |
| Gfc24 | Max hum. set:                              | Maximum humidity set point from Th-Tune                                                                         | 80            | %   |
| Gfc25 | Enable anti-stratrification                | Enable the possibility of stopping the supply<br>fan in heating mode when the unit has<br>reached the set point | No            |     |
| Gfc25 | Time OFF                                   | Time to be off.                                                                                                 | 60            | min |
| Gfc25 | Time ON                                    | Time to be on.                                                                                                  | 10            | min |
| Gfc26 | Threshold activation alarm high current    | When energy meter is enabled the compressors can be switched off by high current                                |               | А   |
| Gfc26 | Threshold deactivation alarm high current  |                                                                                                    |               | А   |
| Gfc27 | Threshold activation alarm high power      | When energy meter is enabled the compressors can be switched off by high power                                  |               | kW  |
| Gfc27 | Threshold deactivation alarm high power    |                                                                                                    |               | kW  |
| Gfc28 | Al. Filter switch                          | Enable the filter switch alarm                                                                                  | Yes           |     |
| Gfc28 | En global alarm                            | Enable a digital output as global alarm                                                                         | No            |     |
| Gfc28 | En status signal                           | Enable a digital output as unit status                                                                          | No            |     |
| Ha00  | Master address                             | Address of the master board in the PLAN                                                                         | 1             |     |
| Ha00  | Slave address                              | Address of the slave board in the PLAN                                                                          | 2             |     |
| Ha01  | Fans type                                  | Configuration of the supply and return fans                                                                     | Supply+Return |     |
| Ha01  | Supply fan type                            | Type of supply fan                                                                                              | T/N           |     |
| Ha01  | Supply fan off delay                       | Delay of the fan after switching off                                                                            | 60            | s   |
| Ha02  | Return fan controlled by external damper   | Enable the control of the return fan as exhaust fan                                                             | No            |     |
| Ha02  | On delay return fan                        | Delay with respect to the supply fan                                                                            | 10            | S   |
| Ha03  | Circuit number                             | Number of circuits in the unit                                                                                  | 2             |     |
| Ha03  | Comp per circ                              | Number of compressors per circuit                                                                               | 1             |     |
| Ha03  | Heat recovery                              | Enables heat recovery                                                                                           | Yes           |     |
| Ha03  | Min. Op. Damper                            | Minimum opening required of the exhaust<br>damper for heat recovery compressor<br>working                       | 30            | %   |
| Ha04  | On delay regulation after fans start       | Time between the fans start and the regulation process                                                          | 10            | s   |
| Ha04  | Delay on compressor heat recovery          | Delay before heat recovery compressor is able to switch on                                                      | 30            | s   |
| Ha05  | Thermal compressor 1 serially<br>Circuit 1 | Establish if the thermal relay of the compressor 1 in circuit 1 is in series with the high pressure switch      | No            |     |
| Ha05  | Thermal compressor 2 serially<br>Circuit 1 | Establish if the thermal relay of the compressor 2 in circuit 1 is in series with the high pressure switch      | No            |     |
| Ha06  | Thermal compressor 1 serially<br>Circuit 2 | Establish if the thermal relay of the compressor 1 in circuit 2 is in series with the high pressure switch      | No            |     |
| Ha06  | Thermal compressor 2 serially<br>Circuit 2 | Establish if the thermal relay of the compressor 2 in circuit 2 is in series with the high pressure switch      | No            |     |

| Ha07 | Thermal compressor 1 serially<br>Circuit 3 | Establish if the thermal relay of the compressor 1 in circuit 3 is in series with high pressure switch     | No                           |   |
|------|--------------------------------------------|----------------------------------------------------------------------------------------------------|------------------------------|---|
| Ha07 | Thermal compressor 2 serially<br>Circuit 3 | Establish if the thermal relay of the compressor 2 in circuit 3 is in series with the high pressure switch | No                           |   |
| Ha08 | Heat recovery comp. thermal relay seried   | Establish if the thermal relay of the heat recovery compressor is in series with the high pressure switch  | No                           |   |
| Ha09 | Minimum On                                 | Minimum ON time of the compressors                                                                         | 30                           | s |
| Ha09 | Minimum Off                                | Minimum OFF time of the compressors                                                                        | 180                          | s |
| Ha09 | Same compressor start                      | Time between two starts of the same compressor                                                             | 180                          | s |
| Ha09 | Two compressors start                      | Time between the start of two compressors                                                                  | 30                           | s |
| Ha10 | External temp.                             | Enable external temperature                                                                                | Yes                          |   |
| Ha10 | Mixing temp.                               | Enable mixing temperature                                                                                  | No                           |   |
| Ha11 | Devices rotation type                      | Establish the type of compressor rotation                                                                  | FIFO                         |   |
| Ha13 | Cond type                                  | Establish if there is a single condenser of separated for each circuit                                     | Separated                    |   |
| Ha13 | Star/Delta delay                           | Delay for changing between star connection and delta of the external fans                                  | 2                            | s |
| Ha13 | Fan circuit 1                              | Type of external fans                                                                                      | T/N                          |   |
| Ha14 | Number of stages                           | Number of electrical heaters stages                                                                        | 0                            |   |
| Ha14 | Gas burner supply temp                     | Enable the gas burner management                                                                           | No                           |   |
| Ha15 | En. 3 ways valve                           | Enable the 3 ways valve for the coolin/heating coils                                                       | No                           |   |
| Ha15 | Heating support                            | Enable the heating support of the 3 ways valve                                                             | No                           |   |
| Ha15 | Cooling support                            | Enable the cooling support of the 3 ways valve                                                             | No                           |   |
| Ha16 | Smoke alarm                                | Enable the smoke alarm                                                                                     | No                           |   |
| Ha16 | Acc:                                       | Establish the action of the smoke alarm                                                                    | Off system                   |   |
| Ha16 | Flood alarm:                               | Enable a flood alarm by means of digital input                                                             | No                           |   |
| Ha16 | Anti-freeze alarm                          | Enable anti-freeze alarm in the coil                                                                       | No                           |   |
| Ha18 | Indoor humidity                            | Enable a return humidity sensor                                                                            | No                           |   |
| Ha18 | Outdoor humidity                           | Enable an external huimidity sensor                                                                        | No                           |   |
| Ha18 | Supply humidity                            | Enable a supply huimidy sensor                                                                             | No                           |   |
| Ha18 | Mixing humidity                            | Enable a mixing humidity sensor                                                                            | No                           |   |
| Ha19 | Enable humidifier                          | Enable the humidifier device                                                                               | No                           |   |
| Ha19 | Humidifier                                 | Establish the type of the humidifier                                                                       | T/N                          |   |
| Ha20 | Enable VOC probe                           | Enable air quality sensor VOC                                                                              | No                           |   |
| Ha20 | Enable CO2 probe                           | Enable air quality sensor CO2                                                                              | No                           |   |
| Ha21 | Dampers type                               | Establish the dampers configuration                                                                        | Fresh air+mixing<br>+exhaust |   |
| Ha21 | Freecooling:                               | Establish the frecooling/freeheating type                                                                  | Temperature                  |   |
| Ha21 | En. Air quality mng                        | Enable the air quality management                                                                          | No                           |   |
| Ha22 | Regulation type                            | Establish the regulation type of the air quality                                                           | Prop                         |   |

| Ha22 | Probe type                                                                 | Establish the probe for the air quality regulation                          | CO2+VOC |    |
|------|----------------------------------------------------------------------------|-----------------------------------------------------------------------------|---------|----|
| Ha22 | Enable cleaning                                                            | Enable the cleaning of the air                                              | No      |    |
| Ha23 | Element position                                                           | Position of the dampers in the heating regulation ramp                      | 1       |    |
| Ha23 | Offset                                                                     | Dampers offset with respect to the previous element                         | 0.0     | °C |
| Ha23 | Differential                                                               | Differential of the dampers in the heating regulation ramp                  | 2.0     | °C |
| Ha24 | Enable free-heating when low temperature in supply probe                   | Enable the compensation by means of the dampers                             | Yes     |    |
| Ha25 | Element position                                                           | Position of the 3 ways valve in the heating regulation ramp                 | 4       |    |
| Ha25 | Offset                                                                     | 3 ways valve offset with respect to the previous element                    | 0.0     | °C |
| Ha25 | Differential                                                               | Differential of the 3 ways valve in the heating regulation ramp             | 2.0     | °C |
| Ha26 | Enable 3 ways when low temperature in supply probe                         | Enable the compensation by means of the 3 ways valve                        | Yes     |    |
| Ha27 | Element position                                                           | Position of the compressors in the heating regulation ramp                  | 3       |    |
| Ha27 | Offset                                                                     | Compressors offset with respect to the previous element                     | 0.0     | °C |
| Ha27 | Differential                                                               | Differential of the 3 ways valve in the heating regulation ramp             | 2.0     | °C |
| Ha28 | Enable compressors when low temperature in supply probe                    | Enable the compensation by means of the compressors                         | No      |    |
| Ha29 | Element position                                                           | Position of the electrical heaters in the heating regulation ramp           | 4       |    |
| Ha29 | Offset                                                                     | Electrical heaters offset with respect to the previous element              | 0.0     | °C |
| Ha29 | Differential                                                               | Differential of the electrical heaters in the heating regulation ramp       | 2.0     | °C |
| Ha30 | Enable electrical heaters when low temperature in supply probe             | Enable the compensation by means of the electrical heaters                  | Yes     |    |
| Ha31 | Element position                                                           | Position of the heat recovery compressor in the heating regulation ramp     | 2       |    |
| Ha31 | Offset                                                                     | Heat recovery compressor offset with respect to the previous element        | 0.0     | °C |
| Ha31 | Differential                                                               | Differential of the heat recovery compressor in the heating regulation ramp | 2.0     | °C |
| Ha32 | Enable heat recovery compressor<br>when low temperature in supply<br>probe | Enable the compensation by means of the heat recovery compressor            | No      |    |
| Ha33 | Element position                                                           | Position of the dampers in the cooling regulation ramp                      | 1       |    |
| Ha33 | Offset                                                                     | Dampers offset with respect to the previous element                         | 0.0     | °C |
| Ha33 | Differential                                                               | Differential of the dampers in the cooling regulation ramp                  | 2.0     | °C |
| Ha34 | Enable free-cooling when high temperature in supply probe                  | Enable the compensation by means of the dampers                             | Yes     |    |
| Ha35 | Element position                                                           | Position of the 3 ways in the cooling regulation ramp                       | 2       |    |
| Ha35 | Offset                                                                     | 3 ways valve offset with respect to the previous element                    | 0.0     | °C |
| Ha35 | Differential                                                               | Differential of the 3 ways valve in the cooling regulation ramp             | 2.0     | °C |
| Ha36 | Enable 3 ways valve when high                                              | Enable the compensation by means of the 3                                   | Yes     |    |

|      | temperature in supply probe                                                 | ways valve                                                                     |             |      |
|------|-----------------------------------------------------------------------------|--------------------------------------------------------------------------------|-------------|------|
| Ha37 | Element position                                                            | Position of the compressors in the cooling regulation ramp                     | 2           |      |
| Ha37 | Offset                                                                      | Compressors offset with respect to the previous element                        | 0.0         | °C   |
| Ha37 | Differential                                                                | Differential of the compressors in the cooling regulation ramp                 | 2.0         | °C   |
| Ha38 | Enable compressors when high temperature in supply probe                    | Enable the compensation by means of the compressors                            | No          |      |
| Ha39 | Element position                                                            | Position of the heat recovery compressor in the cooling regulation ramp        | 2           |      |
| Ha39 | Offset                                                                      | Heat recovery compressor offset with respect to the previous element           | 0.0         | °C   |
| Ha39 | Differential                                                                | Differential of the heat recovery compressor<br>in the cooling regulation ramp | 2.0         | °C   |
| Ha40 | Enable heat recovery compressor<br>when high temperature in supply<br>probe | Enable the compensation by means of the heat recovery compressor               | No          |      |
| Ha41 | Delay filter alarm                                                          | Delay before filter switch alarm activation                                    | 60          | S    |
| Ha41 | Delay supply fan alarm                                                      | Delay before the supply fan alarm activation                                   | 10          | S    |
| Ha41 | Delay heater alarm                                                          | Delay before the electrical heaters alarm activation                           | 60          | s    |
| Ha45 | Num. Of serial probes connected                                             | Number of the serial probes connected                                          | 0           |      |
| Ha45 | Enable energy meter                                                         | Enable the energy meter in the fieldbus                                        | No          |      |
| Ha46 | Address                                                                     | Address of the serial probe                                                    | 128         |      |
| Ha46 | Туре                                                                        | Type of the serial probe                                                       | Temperature |      |
| Ha52 | Current address                                                             | Current address of the supply fan in fieldbus                                  | 30          |      |
| Ha52 | New address                                                                 | New address of the supply fan in the fieldbus                                  | 30          |      |
| Ha53 | Sensor low val                                                              | Lowest value of the pressure sensor in supply fan                              | 0           | Pa   |
| Ha53 | Sensor high val                                                             | Highest value of the pressure sensor in supply fan                             | 1000        | Ра   |
| Ha54 | Current address                                                             | Current address of the return fan in fieldbus                                  | 30          |      |
| Ha54 | New address                                                                 | New address of the return fan in the fieldbus                                  | 30          |      |
| Ha55 | Sensor low val                                                              | Lowest value of the pressure sensor in return fan                              | 0           | Ра   |
| Ha55 | Sensor high val                                                             | Highest value of the pressure sensor in return fan                             | 1000        | Ра   |
| Hc06 | Min                                                                         | Low temperature threshold to fix the dampers at minimum opening                | 5           | °C   |
| Hc06 | Max                                                                         | High temperature threshold to fix the dampers at minimum opening               | 35          | °C   |
| Hc06 | Min                                                                         | Minimum opening of the fresh air damper                                        | 30          | %    |
| Hc06 | Max                                                                         | Maximum opening of the fresh air damper                                        | 100         | %    |
| Hc09 | Qn cooling                                                                  | Nominal supply flow set in cooling mode                                        |             | m3/h |
| Hc09 | Qn heating                                                                  | Nominal supply flow set in heating mode                                        |             | m3/h |
| Hc09 | Q minimum                                                                   | Reduction percentage in modulating control of the supply fan flow              | 100         | %    |
| Hc09 | Fan number                                                                  | Number of supply fans                                                          | 1           |      |
| Hc09 | Constant K                                                                  | Experimental constant of the supply fan                                        | 260         |      |

| Hc11 | NZ dif                           | Neutral zone of the supply fan                                    | 40  | Ра   |
|------|----------------------------------|-------------------------------------------------------------------|-----|------|
| Hc12 | Dif. Increment                   | Minimum increment modulation of the supply fan                    | 10  | Pa   |
| Hc12 | T. max within zone of regulation |                                                                   | 35  | S    |
| Hc12 | T. max out of zone of regulation |                                                                   | 35  | s    |
| Hc13 | Dif. Decrement                   | Minimum decrement modulation of the supply fan                    | 10  | Pa   |
| Hc13 | T. max within zone of regulation |                                                                   | 35  | Ра   |
| Hc13 | T. max out of zone of regulation |                                                                   | 35  | Ра   |
| Hc14 | Qn cooling                       | Nominal return flow set in cooling mode                           |     | m3/h |
| Hc14 | Qn heating                       | Nominal return flow set in heating mode                           |     | m3/h |
| Hc14 | Q minimum                        | Reduction percentage in modulating control of the return fan flow | 100 | %    |
| Hc14 | Fan number                       | Number of return fans                                             | 1   |      |
| Hc14 | Constant K                       | Experimental constant of the return fan                           | 260 |      |
| Hc16 | NZ dif                           | Neutral zone of the return fan                                    | 40  | Ра   |
| Hc17 | Dif. Increment                   | Minimum increment modulation of the return fan                    | 10  | Pa   |
| Hc17 | T. max within zone of regulation |                                                                   | 35  | s    |
| Hc17 | T. max out of zone of regulation |                                                                   | 35  | S    |
| Hc18 | Dif. Decrement                   | Minimum decrement modulation of the return fan                    | 10  | Pa   |
| Hc18 | T. max within zone of regulation |                                                                   | 35  | Ра   |
| Hc18 | T. max out of zone of regulation |                                                                   | 35  | Ра   |

# 8. ALARM MANAGEMENT

When an alarm event takes place it is possible to set different actions like LED activation, digital output, screen alarm, etc. In order to check the current active alarms press the ALARM key and then the up and down arrows.

The alarms can be grouped in three categories:

- Serious alarm: the whole unit stops and thus, all the devices in the unit.
- Device alarm: only the device affected by the alarm will stop.
- Sign alarm: there is only a signal of alarm but any devices is deactivated.

|               | LED signal | Screen signal | Remote signal | Unit stop | Device stop |
|---------------|------------|---------------|---------------|-----------|-------------|
| Serious alarm | YES        | YES           | YES           | YES       | YES         |
| Device alarm  | YES        | YES           | YES           | NO        | YES         |
| Signal alarm  | YES        | YES           | YES           | NO        | NO          |

In order to reset the alarms which are no longer active, press for some seconds the ALARM key. The type of alarm reset can be classified in:

- Manual reset: The alarm and thus, the affected devices are not built up until the alarm is manually reset.
- Automatic reset: Once the alarm event is deactivated the reset is automatically performed.
- Semiautomatic reset: This reset is automatic for a certain number of times. Once this number has been reached the alarm becomes manual.

| Alarm description                                    | Reset         | Delay  | Action                 |
|------------------------------------------------------|---------------|--------|------------------------|
| Disconected probe                                    | Automatic     | No     | Unit OFF               |
| Low prove value                                      | Automatic     | 60 min | None                   |
| High probe value                                     | Automatic     | 60 min | None                   |
| Serial probe offline                                 | Automatic     | No     | Unit OFF               |
| Low pressure alarm                                   | Semiautomatic | 10 s   | Circuit OFF            |
| Low pressure switch alarm                            | Semiautomatic | 10 s   | Circuit OFF            |
| Electrical heaters alarm                             | Manual        | 30 s   | Electrical heaters OFF |
| Filter switch alarm                                  | Automatic     | 30 s   | None                   |
| Supply fan alarm                                     | Manual        |        | Unit OFF               |
| Thermal overload alarm                               | Semiautomatic | No     | Circuit OFF            |
| Maximum number of working hours reached              | Manual        |        | None                   |
| Lock operating compressors by low mixing temperature | Automatic     | No     | All compressors OFF    |
| High pressure switch alarm                           | Manual        | No     | Circuit OFF            |
| High pressure alarm                                  | Semiautomatic | No     | Circuit OFF            |
| Overcome alarm intensity                             | Automatic     | No     | All compressors OFF    |
| Overcome alarm power                                 | Automatic     | No     | All compressors OFF    |
| TH-Tune offline                                      | Automatic     |        | None                   |
| TH-Tune probe not connected or                       | Automatic     |        | Return probe activated |

| broken                 |           |                    |
|------------------------|-----------|--------------------|
| Fan. Ebmpapst n°       | Manual    | <br>Unit OFF       |
| Anti-freeze coil alarm | Automatic | <br>None           |
| Humidifier alarm       | Manual    | <br>Humidifier off |

# 9. BMS VARIABLES

The address of the BMS variables are shown in the following table. There are three types of variables, analog, integer and digital. The integer variables are treated in the same way than the analog but adding an offset of +208 to the address.

| ANALOG VARIABLES  |                                     |       |            |                        |  |
|-------------------|-------------------------------------|-------|------------|------------------------|--|
| BMS<br>address    | Description                         | иом   | Read/Write | Name of the variable   |  |
| 1                 | Air quality VOC Sensor              | %     | R          | CAL_AIRE_VOC           |  |
| 2                 | Auto mode set point                 |       | R/W        | CONSIGNA_AUTO          |  |
| 3                 | Confort heating set point           | °C    | R/W        | CONSIGNA_CALOR_CONFORT |  |
| 4                 | Eco heating set point               | °C    | R/W        | CONSIGNA_CALOR_ECO     |  |
| 5                 | Confort cooling set point           | °C    | R/W        | CONSIGNA_FRIO_CONFORT  |  |
| 6                 | Eco cooling set point               | °C    | R/W        | CONSIGNA_FRIO_ECO      |  |
| 7                 | Humidity set point                  | %     | R/W        | CONSIGNA_HUMEDAD       |  |
| 8                 | Outdoor humidity                    | %     | R          | HUMEDAD_EXT            |  |
| 9                 | Supply humidity                     | %     | R          | HUMEDAD_IMP            |  |
| 10                | Return humidity                     | %     | R          | HUMEDAD_INT            |  |
| 12                | High pressure circuit 1             | bar   | R          | PRESS_COND_CIRC_1      |  |
| 13                | High pressure circuit 2             | bar   | R          | PRESS_COND_CIRC_2      |  |
| 14                | High pressure circuit 3             | bar   | R          | PRESS_COND_CIRC_3      |  |
| 15                | High pressure heat recovery circuit | bar   | R          | PRESS_COND_CIRC_REC    |  |
| 16                | Outdoor temperatura                 | °C    | R          | TEMP_EXT               |  |
| 17                | Supply temperatura                  | °C    | R          | TEMP_IMPULSION         |  |
| 19                | Return/ambient temperature          | °C    | R          | TEMP_RET_AMB           |  |
| 22                | Exhaust/Fresh air damper            | %     | R          | COMPUERTA_EXP_RENOV    |  |
| INTEGER VARIABLES |                                     |       |            |                        |  |
| BMS<br>address    | Description                         | иом   | Read/Write | Name of the variable   |  |
| 1                 | Air quality CO2 Sensor              | ppm   | R          | CAL_AIRE_CO2           |  |
| 2                 | Number of compressors working       |       | R          | WORK_COMP              |  |
| 3                 | Horas compresor 1 C1                | hours | R          | HORAS_C11              |  |
| 4                 | Horas compresor 1 C2                | hours | R          | HORAS_C12              |  |
| 5                 | Horas compresor 1 C3                | hours | R          | HORAS_C13              |  |

| 6                                      | Horas compresor 2 C1                                                                                                    | hours                | R                                           | HORAS_C21                                                                                                    |  |  |
|----------------------------------------|----------------------------------------------------------------------------------------------------|----------------------|---------------------------------------------|----------------------------------------------------------------------------------------------------|--|--|
| 7                                      | Horas compresor 2 C2                                                                                                    | hours                | R                                           | HORAS_C22                                                                                                    |  |  |
| 8                                      | Horas compresor 2 C3                                                                                                    | hours                | R                                           | HORAS_C23                                                                                                    |  |  |
| 9                                      | Horas compresor CR                                                                                                    | hours                | R                                           | HORAS_CR                                                                                                    |  |  |
| 10                                     | Arranques compresor 1 C1                                                                                                    |                      | R                                           | ARRANQUES_C11                                                                                                    |  |  |
| 11                                     | Arranques compresor 1 C2                                                                                                    |                      | R                                           | ARRANQUES_C12                                                                                                    |  |  |
| 12                                     | Arranques compresor 1 C3                                                                                                    |                      | R                                           | ARRANQUES_C13                                                                                                    |  |  |
| 13                                     | Arranques compresor 2 C1                                                                                                    |                      | R                                           | ARRANQUES_C21                                                                                                    |  |  |
| 14                                     | Arranques compresor 2 C2                                                                                                    |                      | R                                           | ARRANQUES_C22                                                                                                    |  |  |
| 15                                     | Arranques compresor 2 C3                                                                                                    |                      | R                                           | ARRANQUES_C23                                                                                                    |  |  |
| 16                                     | Arranques compresor CR                                                                                                    |                      | R                                           | ARRANQUES_CR                                                                                                    |  |  |
| 21                                     | Actual supply fan flow L                                                                                                    |                      | R                                           | CAUDAL_ACTUAL_IMP_L                                                                                                |  |  |
| 22                                     | Actual supply fan flow H                                                                                                    |                      | R                                           | CAUDAL_ACTUAL_IMP_H                                                                                                |  |  |
| 23                                     | Actual return fan flow L                                                                                                    |                      | R                                           | CAUDAL_ACTUAL_RET_L                                                                                                |  |  |
| 24                                     | Actual return fan flow H                                                                                                    |                      | R                                           | CAUDAL_ACTUAL_RET_H                                                                                                |  |  |
| DIGITAL VARIABLES                      |                                                                                                    |                      |                                             |                                                                                                    |  |  |
| BMS<br>address                         | Description                                                                                                    | иом                  | Read/Write                                  | Name of the variable                                                                                               |  |  |
| 1                                      | Alarma global                                                                                                    |                      | R                                           | GLOBAL_ALARM                                                                                                    |  |  |
| 2                                      | Reset alarmas                                                                                                    |                      | R/W                                         | RESET_ALARMS                                                                                                    |  |  |
| 3                                      | Status of the supervisory system                                                                                                    |                      | R                                           | ON_LINE                                                                                                    |  |  |
| 4                                      | Supply fan alarm                                                                                                    |                      | R                                           | ID_AL_KL_INT_CAUDAL_VENT_INT                                                                                       |  |  |
| 5                                      | Sistem On/Off                                                                                                    |                      | R                                           | SysOn                                                                                                    |  |  |
| 6                                      | Compressor 1 circuit 1                                                                                                    |                      | R                                           | COMPRESOR1_CIRC1                                                                                                   |  |  |
| 7                                      | Compressor 2 circuit 1                                                                                                    |                      | R                                           | COMPRESOR2_CIRC1                                                                                                   |  |  |
| 8                                      | Compressor 1 circuit 2                                                                                                    |                      | R                                           | COMPRESOR1_CIRC2                                                                                                   |  |  |
| 9                                      | Compressor 2 circuit 2                                                                                                    |                      | R                                           | COMPRESOR1_CIRC2                                                                                                   |  |  |
| 10                                     | Supply fan status                                                                                                    |                      | R                                           | EST_VENT_INTERIOR                                                                                                  |  |  |
| 11                                     | Heating/Cooling status                                                                                                    |                      | R                                           | INV_VER                                                                                                    |  |  |
| 12                                     | Compressor 1 circuit 3                                                                                                    |                      | R                                           | COMPRESOR1_CIRC3                                                                                                   |  |  |
| 13                                     | Compressor 2 circuit 3                                                                                                    |                      | R                                           | COMPRESOR2_CIRC3                                                                                                   |  |  |
| 14                                     |                                                                                                    |                      |                                             |                                                                                                    |  |  |
|                                        | Compressor 1 recovery circuit                                                                                                    |                      | R                                           | COMPRESOR1_CIRC_REC                                                                                                |  |  |
| 15                                     | Compressor 1 recovery circuit<br>Enable automatic heating/cooling                                                                                                    |                      | R<br>R/W                                    | COMPRESOR1_CIRC_REC<br>En_FRIO_CALOR_Auto                                                                          |  |  |
| 15<br>16                               | Compressor 1 recovery circuit<br>Enable automatic heating/cooling<br>Invierno / Verano por pantalla                                                                                                    |                      | R<br>R/W<br>R/W                             | COMPRESOR1_CIRC_REC<br>En_FRIO_CALOR_Auto<br>INV_VER_X_PANT                                                        |  |  |
| 15<br>16<br>17                         | Compressor 1 recovery circuit<br>Enable automatic heating/cooling<br>Invierno / Verano por pantalla<br>First power limit                                                                                      | <br><br>             | R<br>R/W<br>R/W<br>R/W                      | COMPRESOR1_CIRC_REC<br>En_FRIO_CALOR_Auto<br>INV_VER_X_PANT<br>LIMITE1                                             |  |  |
| 15<br>16<br>17<br>18                   | Compressor 1 recovery circuit<br>Enable automatic heating/cooling<br>Invierno / Verano por pantalla<br>First power limit<br>Second power limit                                                                | <br><br>             | R<br>R/W<br>R/W<br>R/W                      | COMPRESOR1_CIRC_REC<br>En_FRIO_CALOR_Auto<br>INV_VER_X_PANT<br>LIMITE1<br>LIMITE2                                  |  |  |
| 15<br>16<br>17<br>18<br>19             | Compressor 1 recovery circuit<br>Enable automatic heating/cooling<br>Invierno / Verano por pantalla<br>First power limit<br>Second power limit<br>Third power limit                                           | <br><br><br>         | R<br>R/W<br>R/W<br>R/W<br>R/W               | COMPRESOR1_CIRC_REC En_FRIO_CALOR_Auto INV_VER_X_PANT LIMITE1 LIMITE2 LIMITE3                                      |  |  |
| 15<br>16<br>17<br>18<br>19<br>20       | Compressor 1 recovery circuit<br>Enable automatic heating/cooling<br>Invierno / Verano por pantalla<br>First power limit<br>Second power limit<br>Third power limit<br>Fourth power limit                     | <br><br><br><br><br> | R<br>R/W<br>R/W<br>R/W<br>R/W<br>R/W        | COMPRESOR1_CIRC_REC<br>En_FRIO_CALOR_Auto<br>INV_VER_X_PANT<br>LIMITE1<br>LIMITE2<br>LIMITE3<br>LIMITE4            |  |  |
| 15<br>16<br>17<br>18<br>19<br>20<br>21 | Compressor 1 recovery circuit<br>Enable automatic heating/cooling<br>Invierno / Verano por pantalla<br>First power limit<br>Second power limit<br>Third power limit<br>Fourth power limit<br>Fith power limit | <br><br><br><br><br> | R<br>R/W<br>R/W<br>R/W<br>R/W<br>R/W<br>R/W | COMPRESOR1_CIRC_REC<br>En_FRIO_CALOR_Auto<br>INV_VER_X_PANT<br>LIMITE1<br>LIMITE2<br>LIMITE3<br>LIMITE4<br>LIMITE5 |  |  |

| 24 | Alarma presostato de alta C1                                                         | <br>R   | ID_AL_PRESOST_ALTA_DESC_CIRC1    |
|----|--------------------------------------------------------------------------------------|---------|----------------------------------|
| 25 | Alarma presostato de baja C1                                                         | <br>R   | ID_AL_PRESOST_BAJA_CIRC1         |
| 26 | Alarma termico compresor 1 C1 /<br>Klixon ventilador C1 / Rele Klixon                | <br>P   |                                  |
| 26 | descarga CI                                                                          | <br>ĸ   |                                  |
| 28 | Alarma presostato de alta C2                                                         | <br>R   | ID_AL_PRESOST_ALTA_DESC_CIRC2    |
| 29 | Alarma presostato de baja C2                                                         | <br>R   | ID_AL_PRESOST_BAJA_CIRC2         |
| 30 | Alarma termico compresor 1 C2 /<br>Klixon ventilador C2 / Rele Klixon<br>descarga C2 | <br>R   | ID_AL_TERMICO_COMPRE1_CIRC2      |
| 32 | Alarma presostato de alta C3                                                         | <br>R   | ID_AL_PRESOST_ALTA_DESC_CIRC3    |
| 33 | Alarma presostato de baja C3                                                         | <br>R   | ID_AL_PRESOST_BAJA_CIRC3         |
| 34 | Alarma termico compresor 1 C3 /<br>Klixon ventilador C3 / Rele Klixon<br>descarga C3 | <br>R   | ID AL TERMICO COMPRE1_CIRC3      |
| 37 | Alarma presostato de alta Circ.<br>Recuperacion                                      | <br>R   | ID_AL_PRESOST_ALTA_DESC_CIRC_REC |
| 38 | Alarma presostato de baja Circ.<br>Recuperacion                                      | <br>R   | ID_AL_PRESOST_BAJA_CIRC_REC      |
| 40 | Estado desescarche C1                                                                | <br>R   | ACT_DESC_CIRC1                   |
| 41 | Estado desescarche C2                                                                | <br>R   | ACT_DESC_CIRC2                   |
| 42 | Estado desescarche C3                                                                | <br>R   | ACT_DESC_CIRC3                   |
| 36 | Electrical heaters alarm                                                             | <br>R   | ID_AL_QUEMA_RESIST               |
| 43 | ON/OFF from supervisor                                                               | <br>R/W | SUPERV_ONOFF                     |
| 46 | Antifreeze coil alarm                                                                | <br>R   | ID_AL_ANTIFREEZE_COIL            |

# **10. CONNECTIVITY AND SUPERVISION**

The CLIMANAGER AHU platform is provided with the possibility of three kinds of connectivity ports used for different purposes.

-pLAN: Used for the communication within units on the same installation o with the PGD terminal.

-Fieldbus: Used for the communication with field devices like energy meters, electronic expansion valves, driver for inverter compressors, etc.

-BMS: Used for the supervision of the unit. The protocols supported by this connectivity are explained in the following section. The supervision of the unit requires an optional card adapted for the protocol used.

# Supervisory protocols

Most of the standard protocols used in the HVAC market are supported by the CLIMANAGER AHU platform. The most used are listed and briefly explained below; all of them require an additional card connected to the main board:

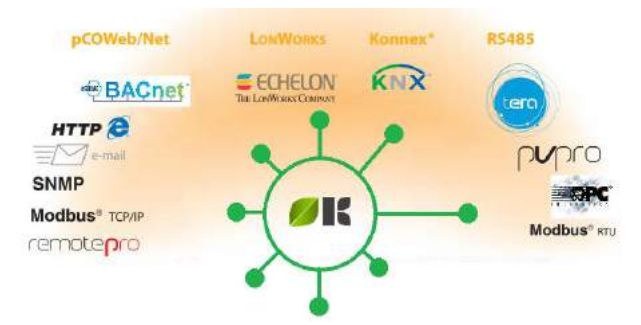

-Konnex: Standard protocol based in OSI for building management. The physical platform is shielded twisted pair.

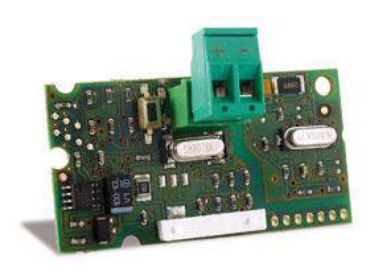

-LonWorks: Created by Echelon Corporation and Motorola, with an open peer-to-peer architecture. The physical platform provided with the card is a shielded twisted-pair.

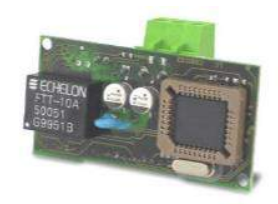

# PCO10000F0 - LON serial card PCO10001F0 - LON serial card Chiller Profile

-Bacnet: Created by ASHRAE, is a protocol with open peer-to-peer architecture and with flexible implementation. There are four possibilities for implementing this protocol, MS/TP, ARCnet, Ethernet, IP and LonTalk.

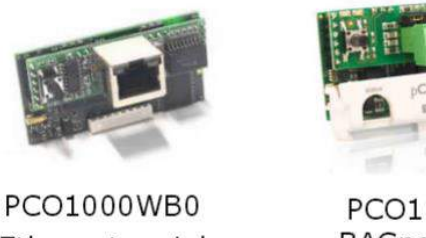

Ethernet serial card

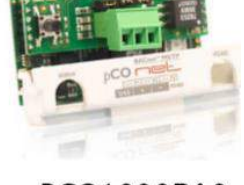

PCO1000BA0 BACnet MS/TP card

-Modbus: Created by Modicon (today Schneider Electric), open and simple protocol with easy development under any operating system and Master/Slave architecture. The supervisory system can be carried out on Ethernet (TCP/IP) or RS485 (RTU) platforms so a different card is needed in each case.

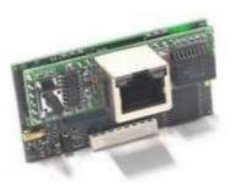

PCO1000WB0 Ethernet serial card

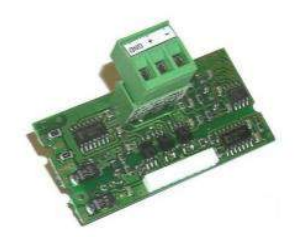

PCOS004850 RS485 serial card

# **11. INTEGRATED SUPERVISORY SYSTEMS**

The CLIMANAGER AHU platform can be provided with four different types of integrated supervisory systems.

# pCO Web

The pCO Web allows the supervision of one unit by means of previously explained protocols. It integrates a web server system which contains the HTML pages of the application. It offers the possibility of generating graphic reports as well as the possibility of upgrading the software of the main board. The LINUX integrated operative system allows the development of user applications.

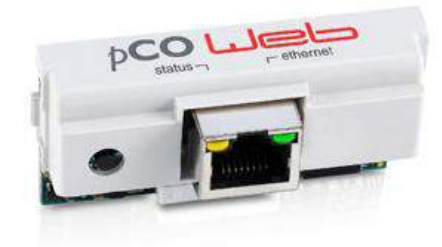

# **Plant Watch PRO**

It offers a new design to best meet the needs resulting from small to medium-sized installations. The new hardware combined with 7 " touch screen display allows the different actors such as

installers, maintainers, and store managers to control and optimize refrigeration and air conditioning in a simple and intuitive way, USB and Ethernet ports. Graphical reports can be saved as well as alarm relays can be activated. A maximum of 50 units in two lines can be monitored. Provided in two models: Wall and Panel, PlantWatchPRO can be used for various types of application. Its Graphic Web interface, allows remote access from PC, smartphone or tablet.

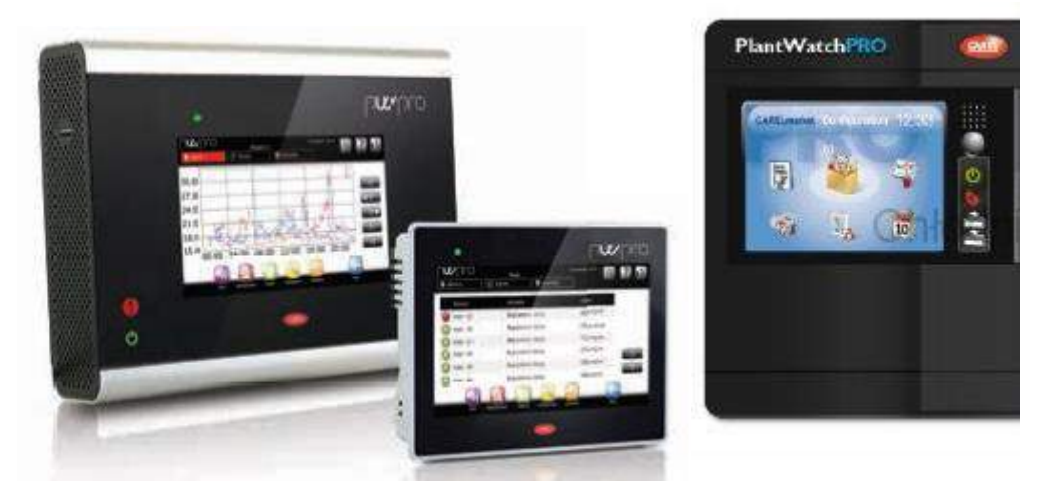

# **Plant Visor PRO**

It is the supervisory and monitoring system that allows full control and optimization of refrigeration and air-conditioning of medium - large plants. It offers an intuitive interface and customizable management and system configuration. PlantVisorPRO provides remote access to all the devices connected to it through its web interface. Two Ethernet ports are included, output relays for alarms, USB ports. It is capable of handling up to 300 units in two lines. Provided in two models:

-Box: CPU without monitor and keyboard.

-Touch screen: a device integrated with the CPU and the screen.

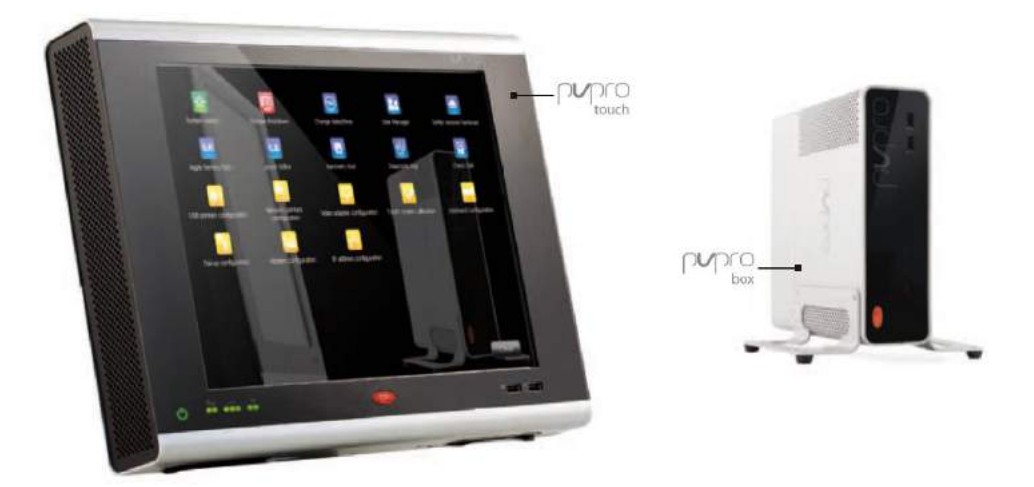

# tERA

A plug&play: complete solution, immediately available. In a few steps, each system is reachable and all its information is available for analysis scalable solution: the infrastructure can be simply scalable to suit your needs thus modulating investments according to the real business. The proposed service is seamlessly integrated into the system control for simple and immediate management of the machines. Thanks to its GSM connectivity allows the remote access to the system. One tERA system allows the supervision of up to 10 units. Different plants can be configured by the user with different levels of accessibility. It allows the generation of graphical reports, alarm management and remote upgrading of the software.

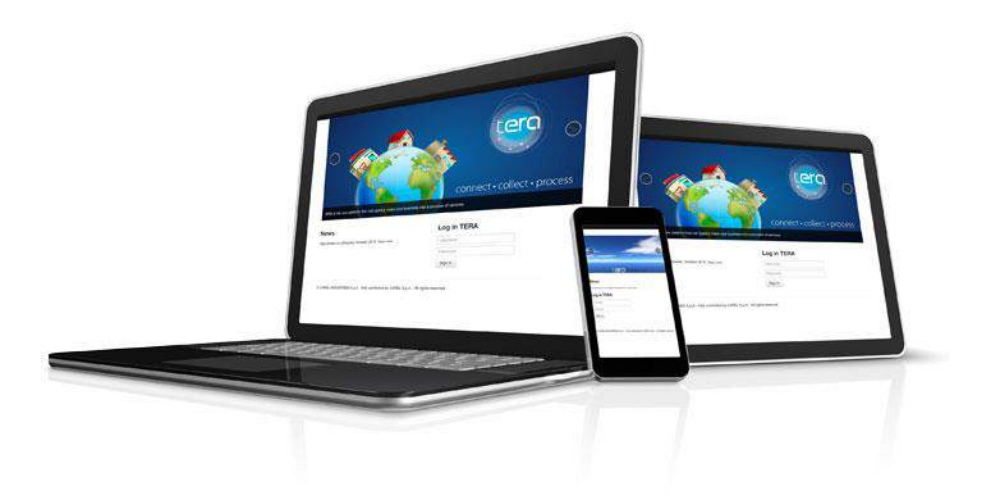

Nortek Global HVAC Belgium nv J&M Sabbestraat 130/A000 B-8930 Menen Belgium Tel. +32 (0)56 52 95 11 Fax. +32 (0)56 52 95 33 info.reznor@nortek.com www.reznor.eu

Company Standards and Services: All products are tested and approved to CE standards. We are assessed to EN ISO 9001 Quality Assurance. We offer a service to our customers; including budget schemes, on site technical support and a comprehensive after-sales package. We reserve the right to change specifications without prior notice. Errors and omissions excepted.

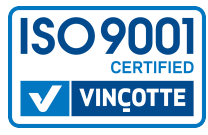

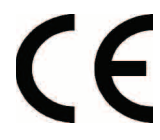

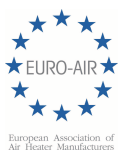